SOP19-001K

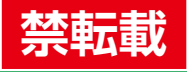

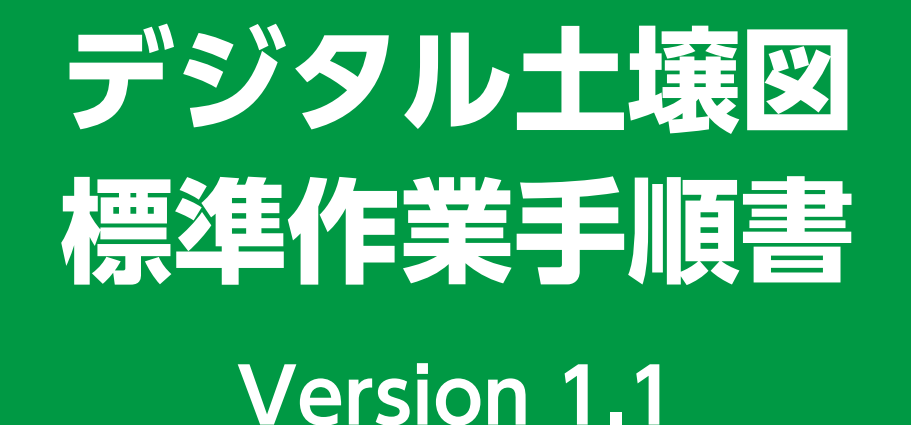

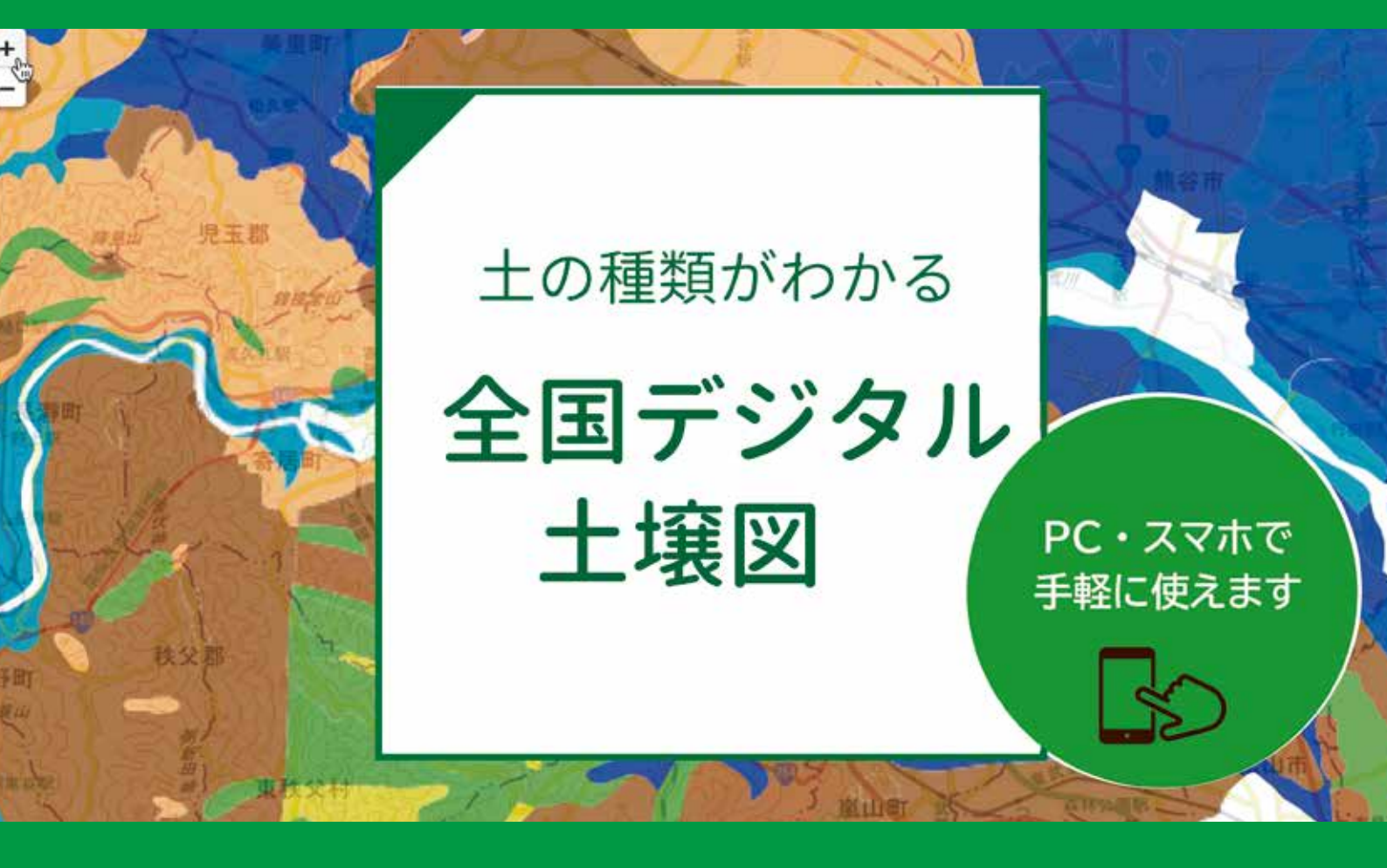

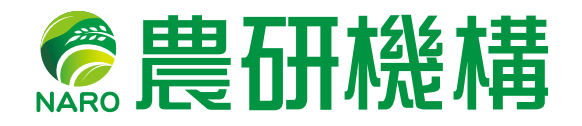

2021年3月

# 改訂履歴

| 版数      | 発行日         | 改訂者                 | 改訂内容     |
|---------|-------------|---------------------|----------|
| 第1版     | 2019年10月17日 | 渡邊朋也<br>(大課題 16,PD) | 初版発行     |
| 第 1.1 版 | 2021年1月20日  | 渡邊朋也<br>(大課題 16,PD) | 新機能の説明追加 |
|         |             |                     |          |
|         |             |                     |          |
|         |             |                     |          |
|         |             |                     |          |
|         |             |                     |          |
|         |             |                     |          |

頁数

| I | 全国 | ヨデジタ  | 7ル土壌図を使うと                                        |
|---|----|-------|--------------------------------------------------|
|   | 1. | はじめ   | )וב 1                                            |
|   | 2. | システ   | - ム構成                                            |
|   | 3. | 日本土   | 壊インベントリー及び e- 土壌図 II の利用条件                       |
|   |    | 3.1   | 利用条件                                             |
|   |    | 3.2   | 導入先(活用例)                                         |
|   |    | 3.3   | 免責事項                                             |
|   |    | 3.4   | スマートフォン、タブレット端末の仕様について                           |
|   |    |       |                                                  |
| Π | 日本 | 5土壌-1 | インベントリーの使用方法・・・・・・・・・・・・・・・・・・・・・・・・・・・・・・・・・・・・ |
|   | 4. | 日本土   | 壌インベントリーサイトで利用できる土壌情報4                           |
|   | 5. | 各種土   | 壌情報の閲覧方法                                         |
|   |    | 5.1   | 土壌図の閲覧方法6                                        |
|   |    | 5.2   | ある地点における土壌名の検索方法7                                |
|   |    | 5.3   | 土壌図と他の地図情報との2画面表示方法9                             |
|   |    | 5.4   | 特定土壌のみの表示機能                                      |
|   |    | 5.5   | 土壌断面データベースの閲覧方法                                  |
|   |    | 5.6   | 土壌分類解説ページの閲覧方法                                   |
|   |    | 5.7   | 土壌特性数値地図の閲覧方法                                    |
|   |    | 5.8   | 土壌有機物管理ツールの利用方法                                  |
|   |    | 5.9   | 土壌温度図(平年値)の閲覧方法                                  |

|    | 6.   | 土壌情          | 報の取得方法                                             | 27 |
|----|------|--------------|----------------------------------------------------|----|
|    |      | 6.1          | 当サイトから入手できる土壌情報・・・・・                               | 27 |
|    |      | 6.2          | 包括的土壌分類第1次試案、包括的土壌分類第1次試案に基づいた                     |    |
|    |      |              | 1/20 万日本土壌図、土壌の写真集                                 | 28 |
|    |      | 6.3          | デジタル土壌図(シェープファイル形式)の取得方法                           | 29 |
|    |      | 6.4          | 土壌物理性マップ作成用データの取得および利用方法                           | 30 |
|    |      | 6.5          | デジタル土壌図(KML 形式)の取得方法                               | 31 |
|    |      | 6.6          | e- 土壌図Ⅱで作成したメモファイルのパソコンでのダウンロード方法                  | 32 |
| Ш  | e- : | 土壌図〕         | ■アプリの使用方法                                          | 34 |
|    | 7.   | 当アフ          | <sup>°</sup> リの機能                                  | 34 |
|    | 8.   | 各種土          | 壌情報の閲覧方法                                           | 35 |
|    |      | 8.1          | 土壌図の閲覧方法・・・・・・・・・・・・・・・・・・・・・・・・・・・・・・・・・・・・       | 35 |
|    |      | 8.2          | 土壌図での地点検索方法・・・・・・・・・・・・・・・・・・・・・・・・・・・・・・・・・・・・    | 36 |
|    |      | 8.3          | 特定土壌のみの表示機能・・・・・・・・・・・・・・・・・・・・・・・・・・・・・・・・・・・・    | 37 |
|    |      | 8.4          | 背景図の切り替え・・・・・                                      | 38 |
|    |      | 8.5          | 土壌分類解説ページの閲覧方法・・・・・・・・・・・・・・・・・・・・・・・・・・・・・・・・・・・・ | 39 |
|    | 9.   | メモフ          | "ァイルの作成・編集・共有                                      | 40 |
|    |      | 9.1          | メモファイルの作成・・・・・・                                    | 40 |
|    |      | 9.2          | メモファイルの編集と画像ファイル等の表示                               | 42 |
|    |      | 9.3          | メモファイルの共有・・・・・・                                    | 43 |
|    |      | 9.4          | e- 土壌図Ⅱで作成したメモファイルのパソコンでのダウンロード方法                  | 44 |
| IV | 農美   | <b>美生</b> 産現 | 見場での利用について                                         | 46 |
|    |      | 10.1         | 地力増進基本指針で示された「土壌の性質の基本的な改善目標」                      |    |
|    |      |              | および「たい肥施用基準」の参照                                    | 46 |
|    |      | 10.2         | 作物栽培指針等との連携例その1(北海道)                               | 47 |
|    |      | 10.3         | 作物裁判指針等との連携例その2(茨城県)                               | 48 |
|    |      | 10.4         | 土壌図を活用した産地(ブランド)の均質化事例(秋田県)                        | 49 |
|    |      |              |                                                    |    |

### 【付属資料】

| -日本の土壌を大きく 10 の大群に分けています- | 51 |
|---------------------------|----|
| 土壌分類の方法(包括的土壌分類第1次試案)     | 52 |
| 日本土壌インベントリーサイト            | 53 |
| e-土壌図Ⅱサイト                 | 55 |
| 担当窓口、連絡先                  | 58 |

# 全国デジタル土壌図を使うと

### 1 はじめに

多くの作物の生産にとって欠くことのできない土壌、その成り立ちや性質は様々であり、効果 的な土づくりや肥培管理を進めていくためにも土壌の性質を理解しておくことは大変重要です。 しかしながら、土壌の性質の違いを科学的に理解し、その地域的な広がりを調べることは大変難 しいことです。他方、科学的な視点から土壌の性質の違いをもとに土壌を種類分けすることを土 壌分類と呼び、その土壌の種類毎の分布状況を地図として描いたのが土壌図です。この土壌図を 用いると、土壌の性質の違いやその地域的な広がりを比較的簡単に調べることができます。

「デジタル土壌図標準作業手順書(土壌図 SOP)」は、農研機構が誰でも使えるデジタル土壌 図として 2017 年 4 月にウェブ公開した「日本土壌インベントリー(https://soil-inventory. dc.affrc.go.jp/)」およびそのスマートフォン用アプリ(無料)の「e- 土壌図 II」の使用方法、 デジタル土壌図等の土壌情報の取得方法、および農業生産現場での土壌図活用事例を紹介したも のです。本手順書を通して、土壌の性質の違いを考慮した農作物の施肥管理や水管理など農業へ の土壌図利用の拡大が期待されます。

土壌図 SOPVer1.1 では、日本土壌インベントリーに新たに追加した「土壌有機物管理ツール」、 「土壌断面データベース」、「国際分類準拠土壌図」および「土壌温度・水分推定値」の使い方や 閲覧方法を追記しています。

# 2 システム構成

日本土壌インベントリー(https://soil-inventory.dc.affrc.go.jp/)にアクセスすると、以下 に示す土壌図等のデータ閲覧や関連データのダウンロードが可能です。

また、パソコンだけでなく、モバイル端末専用のソフトウェア e- 土壌図 II も準備しています。

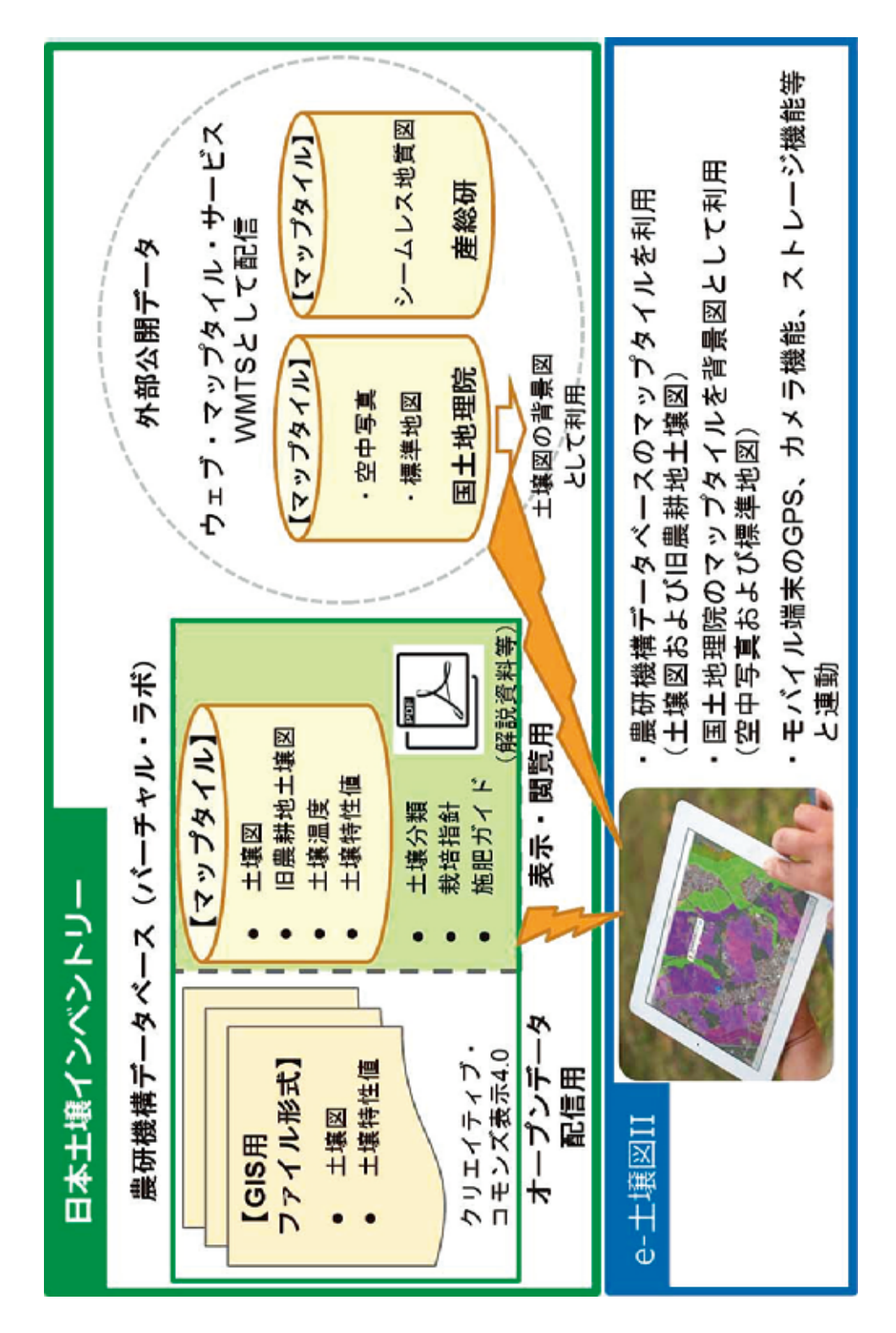

### 3 日本土壌インベントリー及び e- 土壌図 II の利用条件

### 3.1 利用条件

- 農研機構は、研究成果物であるデジタル土壌図の社会実装をより一層推進するため、デジ タル土壌図をオープンデータ(営利目的も含めた2次利用が可能なライセンス)として配 信しています。デジタル土壌図の利用は、クリエイティブ・コモンズ表示4.0 (CC BY 4.0) となります(https://creativecommons.jp/licenses/)。著作物のクレジット表示は2.の とおりです。
- このデータを利用して得た成果等を発表する場合は「農研機構日本土壌インベントリー (NARO, Japanese Soil Inventory)」を利用した旨を明記してください。

### 3.2 導入先(活用例)

- 農業生産者(土壌タイプに適合した肥料の種類や量の設計、適地適作)
- ・ 営農指導者(土づくりの技術指導、新人研修等の技術研修)
- 行政担当者(施肥基準等との連携、農林水産省、環境省、厚生労働省の技術書やガイドライン)

### 3.3 免責事項

農研機構は、利用者がこのデータの利用によって生じた結果、ならびに、このデータが利用できないことによって生じた結果について、一切の責任を負いません。

### 3.4 スマートフォン、タブレット端末の仕様について

e- 土壌図 II (Android<sup>™</sup> 版):Android 要件 4.1 以上、実行ファイルサイズ 23MB e- 土壌図 II (iOS 版):iOS 要件 9.0 以降、実行ファイルサイズ 39.9MB AndroidTM は Google LLC の商標です。iOS は、Apple Inc. の OS 名称です。

# II 日本土壌インベントリーの使用方法

日本土壌インベントリー(当サイト)は、国立研究開発法人農業・食品産業技術総合研究機構 (農研機構)が開発・運用している土壌情報に関する Web サイトです。

### 4 日本土壌インベントリーサイトで利用できる土壌情報

- ・ 全国土を対象とした包括的土壌分類体系第1次試案(以下、包括1次試案)<sup>※1</sup>に基づく縮
   尺 20 万分の1相当の土壌図 ⇒ホーム画面(下図) ①から
- ・農耕地を対象とした包括1次試案に基づく縮尺5万分の1相当の土壌図 ⇒①から
- 全国 3,500 地点以上の土壌断面情報 →2から
- ・包括1次試案による土壌の大群および群毎の解説 ⇒3から
- 作土層の理化学性を示す土壌特性数値地図と旧農耕地土壌図<sup>※2</sup> →④から
- ・土壌管理による土壌有機物含量の増減を計算できる土壌有機物管理ツール ⇒5から
- ・ 深さ 30 ~ 50cm の土壌温度の平年値(解像度 1km) ⇒ 6から
- ・ 国際土壌分類法に準拠した縮尺 20 万分の1 相当の土壌図 → 2 から
- ・ 全国約 200 地点における土壌温度・水分の平年推定値 →3から
- ・ デジタル土壌図標準作業手順書 ⇒9から

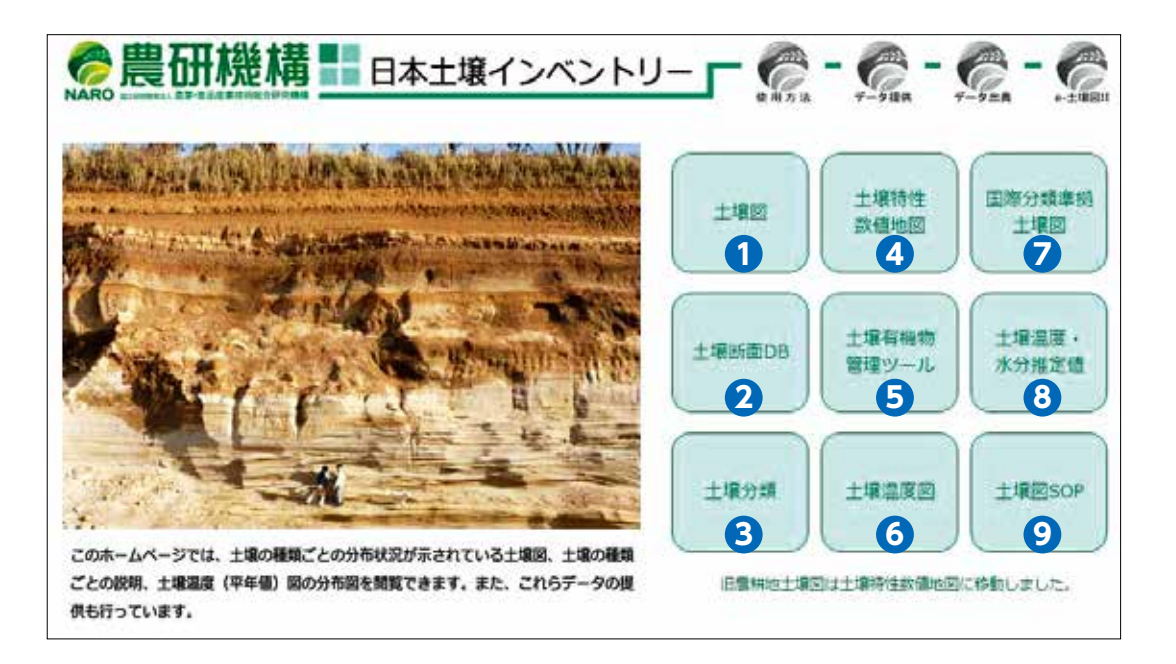

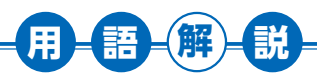

- ※1 包括的土壌分類体系第1次試案(包括1次試案):農地のみならず日本の国 土全域の土壌を対象とすることができる最新の土壌分類法であり、2011年 に農研機構(当時の農業環境技術研究所)が作成しました。この分類法は、 それまで使われてきた農耕地土壌の分類法や国際的な土壌分類との読み替え が容易であるという特徴があり、長年蓄積してきた農地土壌に関する知識や データを引き続き活用でき、国際的な比較も可能となります。
- ※2 旧農耕地土壌図:旧土壌分類体系「農耕地土壌の分類一土壌統の設定基準および土壌統一覧表一,第2次案改訂版」により作成された農耕地土壌図。旧 農耕地土壌図は、これまで営農指導などの現場では広く活用されてきたため、 当サイトにおいても閲覧できるようしています。

下の図は包括1次試案による農耕地土壌図(上図)と旧農耕地土壌図(下図) との比較を示しています(北海道根釧地域)。火山灰の影響を受けるこの地 域の土壌は、上図では7種類(下図では4種類)に分けられており、土壌 がリン酸を固定する能力や乾燥のし易さなどの違いを分類情報からよりきめ 細かく読み取ることができます。

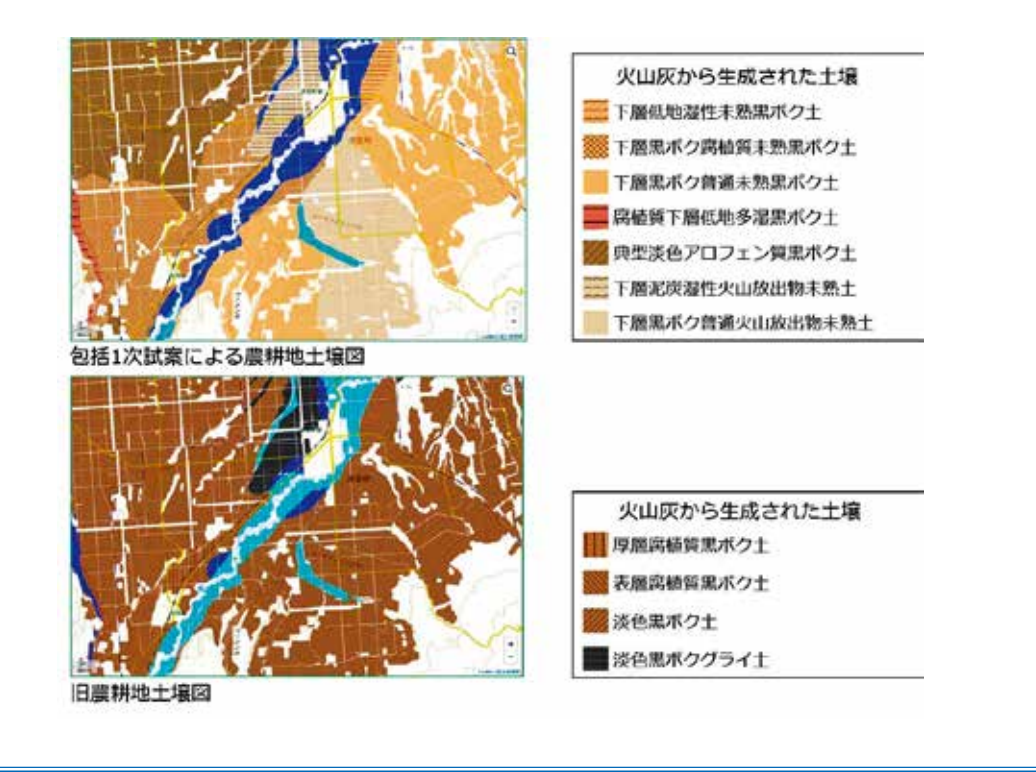

# 5 各種土壌情報の閲覧方法

### 5.1 土壌図の閲覧方法

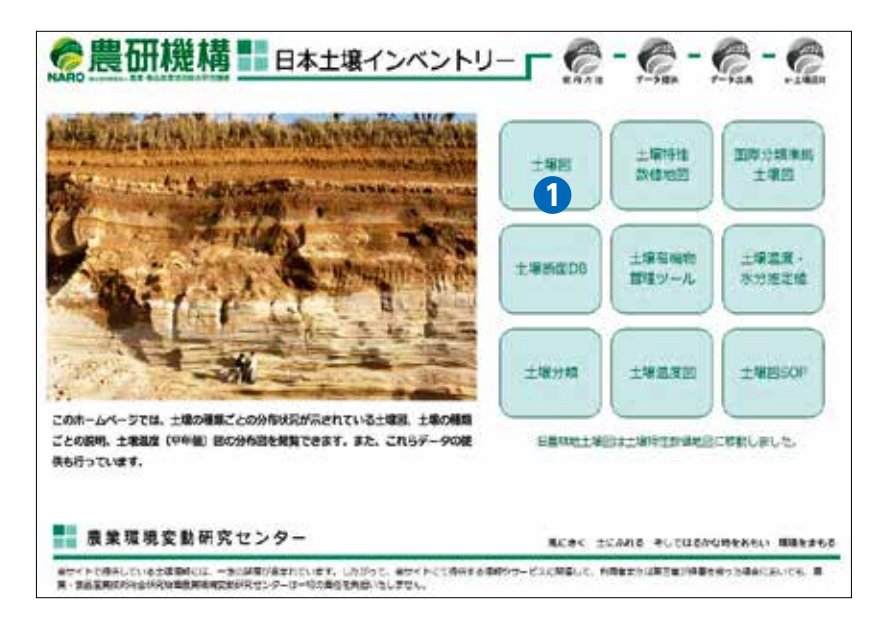

 全国土を対象とした包括1次試案に基づく縮尺20万分の1相当の土壌図および農耕地を 対象とした包括1次試案に基づく縮尺5万分の1相当の農耕地土壌図を閲覧するためには
 ①の土壌図ボタンをクリックしてください。なお、縮尺5万分の1農耕地土壌図を作成す るための調査密度は25haに1点であり、ある土壌種の分布域が100m以内である場合には、 その分布域は土壌図に記載されていないので注意が必要です。

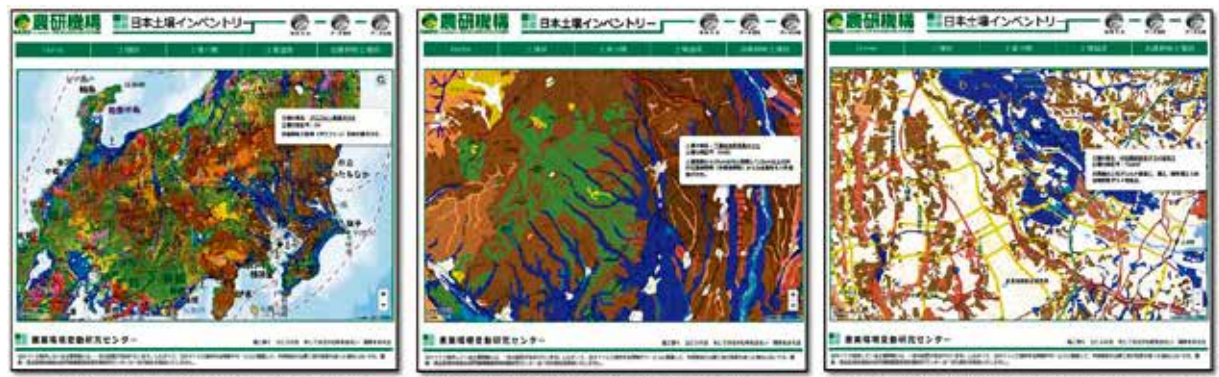

凡例が土壌群(27分類群)の土壌図

凡例が土壌亜群(116分類群)の土壌図

凡例が土壌統群(381分類群)の農耕地土壌図

 土壌図ボタンを押すと、左図のように全国土を対象とした縮尺 20 万分の1 相当の土壌図が 表示されます。地図を拡大していくと、右図のように農耕地を対象とした農耕地土壌図へと 自動的に切り替わります(農耕地が少ない山地や都市部では土壌図が表示されません)。

### 5.2 ある地点における土壌名の検索方法

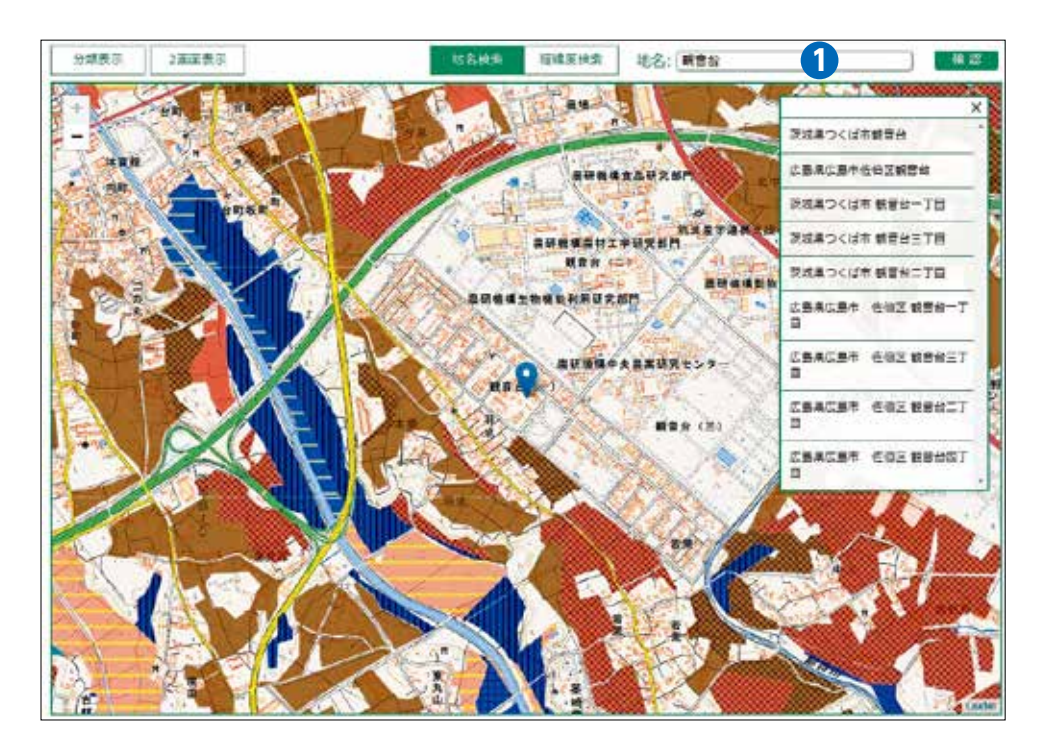

土壌図は①のボックスから緯度経度、地名、駅名等を入力することで地点を検索することができます。

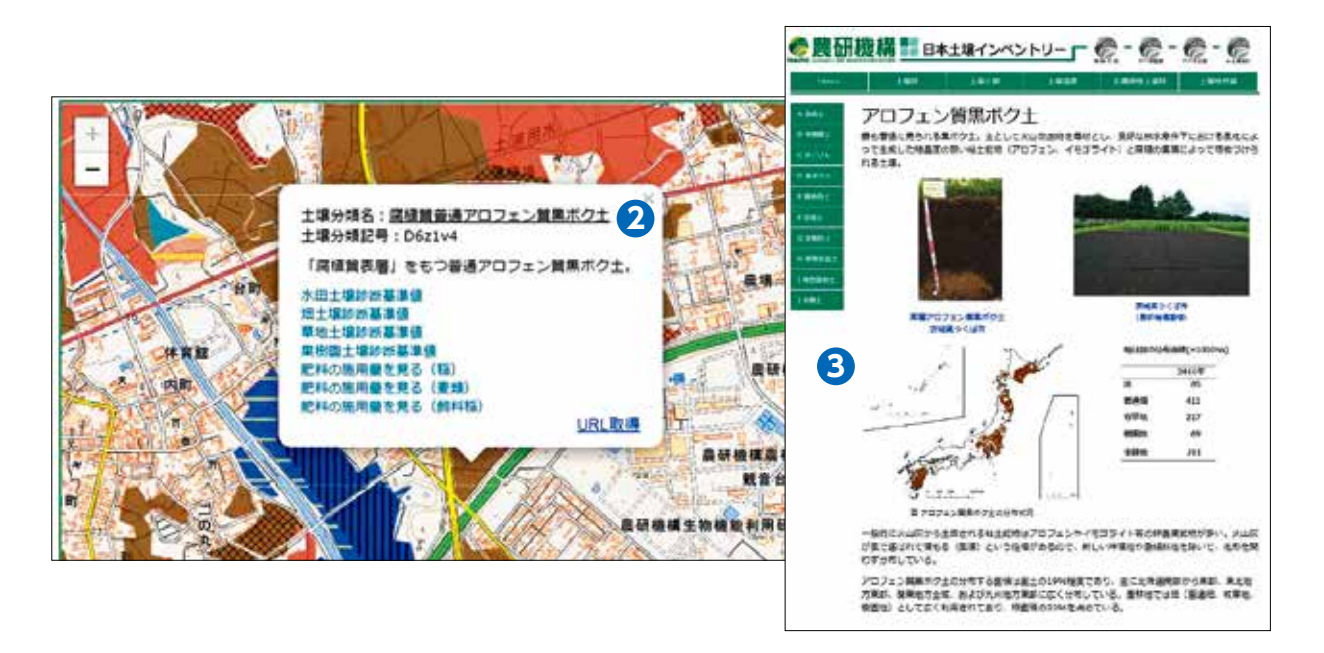

土壌図上をクリックすると、パネルが開きその場所に分布する土壌の名前(土壌分類名)
 を知ることができます。土壌の名前
 をクリックするとその土壌の解説ページ
 が開かれます。

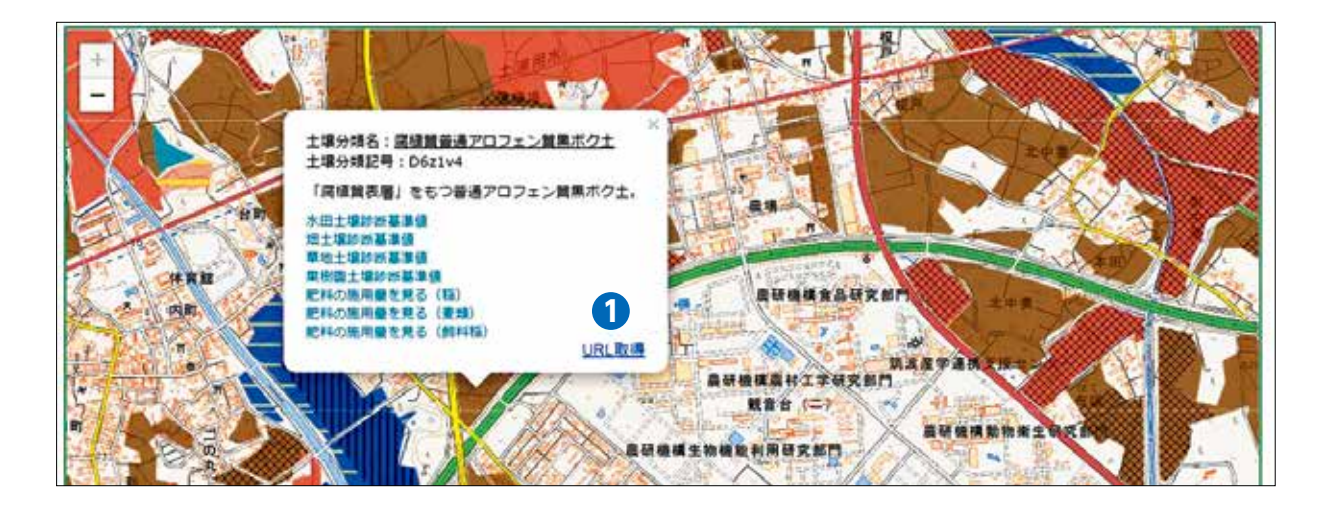

 パネルの URL 取得①をクリックすると、下記のように緯度経度情報を含んだ URL がコピー されます。

https://soil-inventory.dc.affrc.go.jp/figure.html?lat=36.032116&lng=140.08732 5&zoom=15

この URL をブラウザーの検索窓に張り付けるとその位置の土壌図を開くことができます。 表示させたい土壌図の位置等を共有したい時には、メールなどで上記の位置情報付の URL を張り付けて通知することができるとても便利なツールです。また、「Microsoft® Excel®」 の"区切り位置"編集や CONCATENATE 関数を使うと、簡単に多地点の緯度経度情報か ら土壌図参照用の URL を作成することができます。

「Microsoft<sup>®</sup> Excel<sup>®</sup>」は、Microsoft Corporation の商標または登録商標です。

### 5.3 土壌図と他の地図情報との2画面表示方法

2 画面表示機能では、土壌の種類毎の分布状況を調べながら、様々な情報との比較が同時にできます。

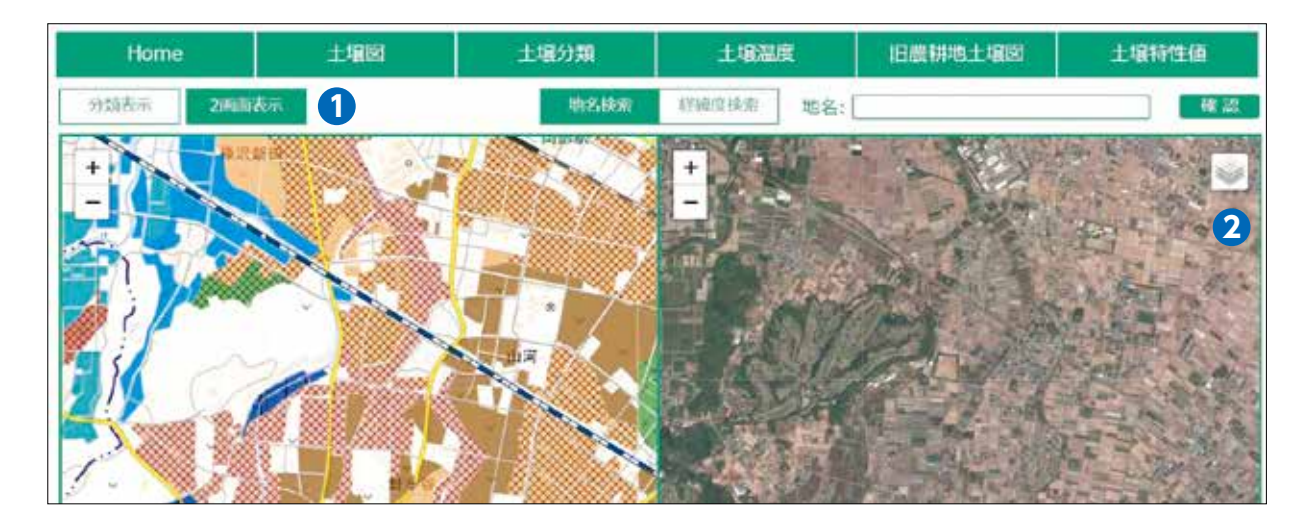

- 土壌図閲覧画面の「2画面表示」①ボタンを押すと、画面を2画面に分けて表示することが可能です。上図の画面左側は土壌図、右側は国土地理院が提供している空中写真を選択した場合の画面構成となります。
- 右側画面の右端にある2ボタンを押すと、表示可能な地図リストが現れます(下図)。

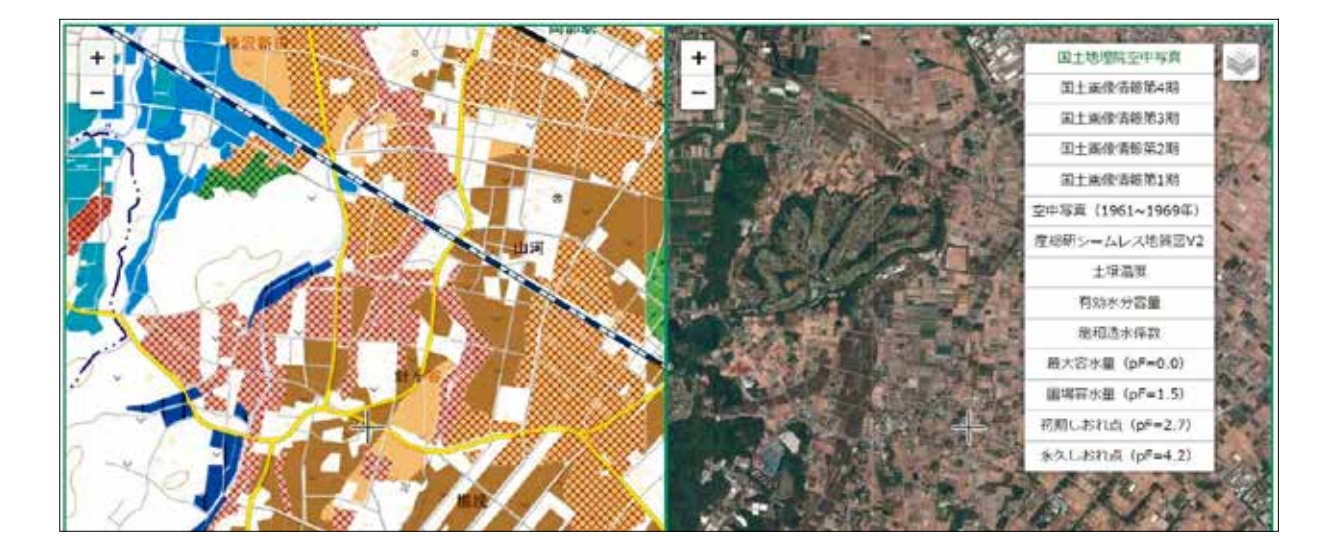

・ 右側画面で表示できる地図は国土地理院が提供している空中写真、産業技術総合研究所「20
 万分の1シームレス地質図 V2」、土壌温度図、土壌の物理性を示す特性値地図(6項目)です。

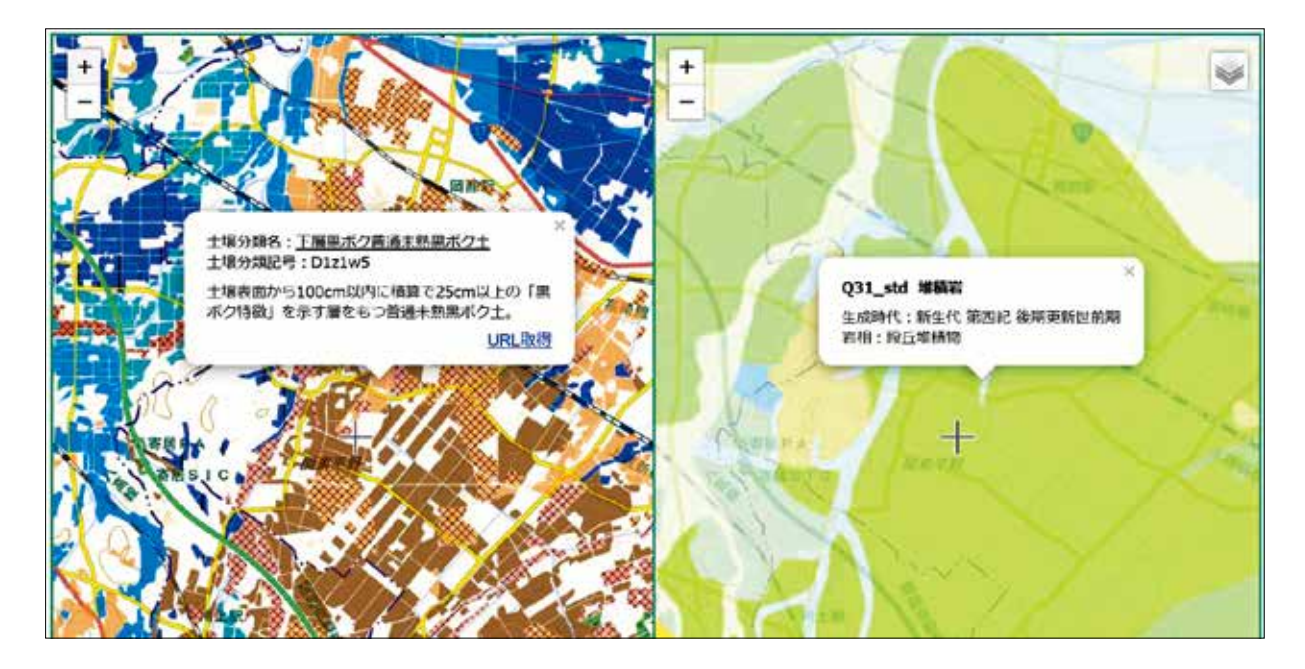

20万分の1シームレス地質図V2を選択した場合、土壌図(左側画面)上をクリックする
 と同地点の地質情報が右側画面上に表示されます。

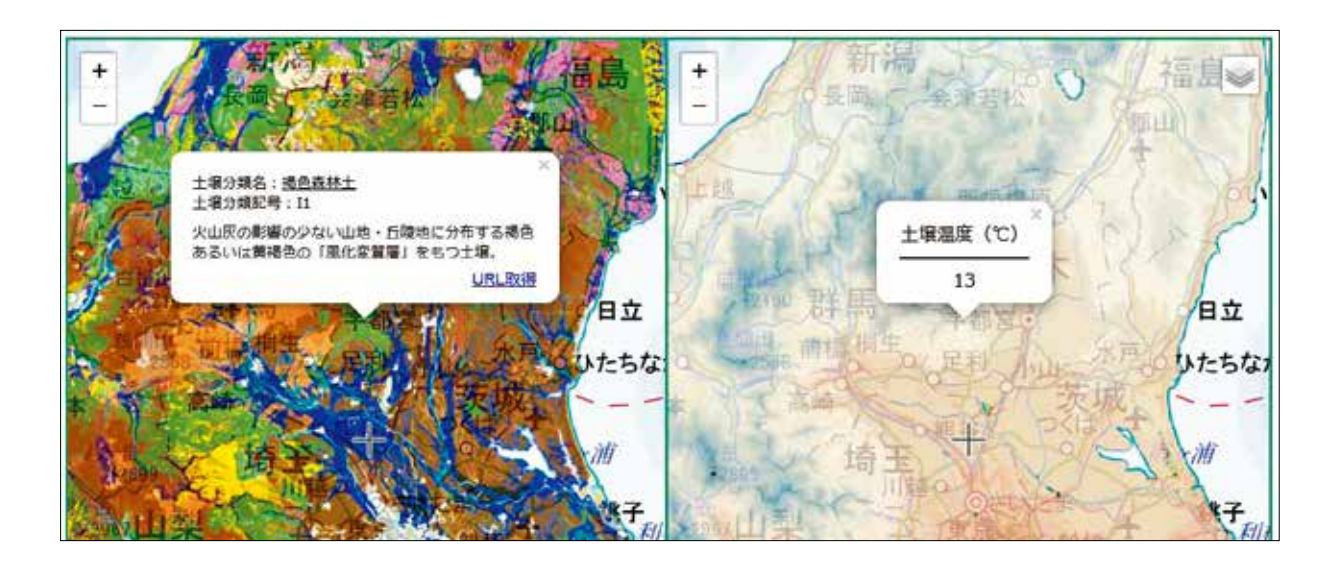

土壌温度図を選択した場合、土壌図(左側画面)上をクリックすると同地点の土壌温度の平
 年値が右側画面上に表示されます。

### 5.4 特定土壌のみの表示機能

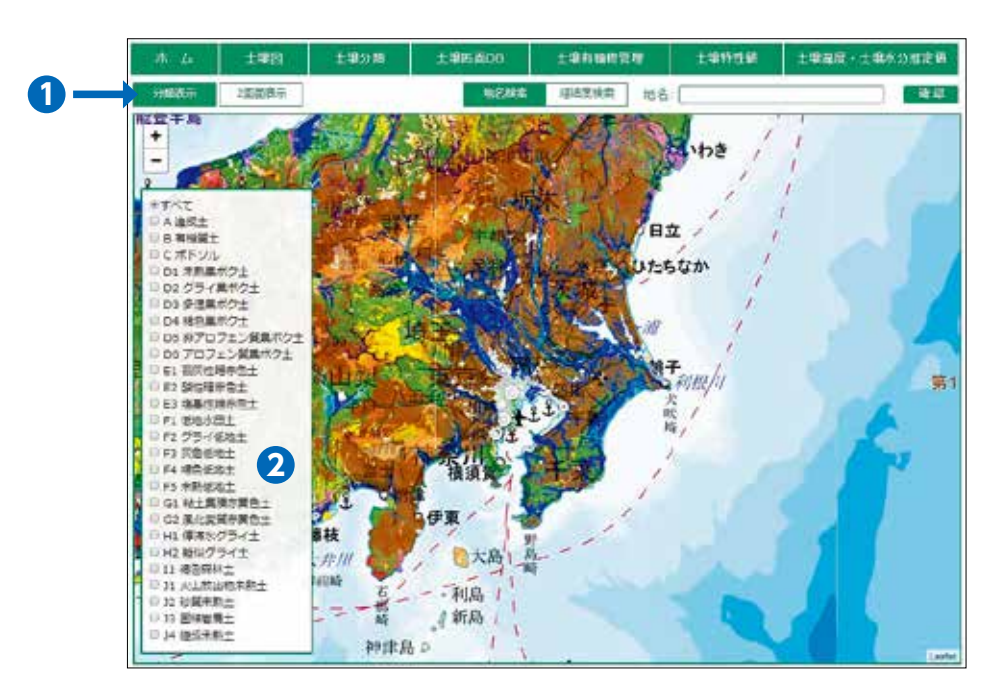

- 土壌図閲覧ページの「分類表示ボタン」①を押すと、画面下部に27の土壌群を選択するためのパネル②が表示されます。
- 初期設定では全ての土壌群が表示されるように設定されていますが、例えばアロフェン質黒ボク土およびグライ低地土と選択すると下図のように選択された土壌群の分布域のみが表示されます。

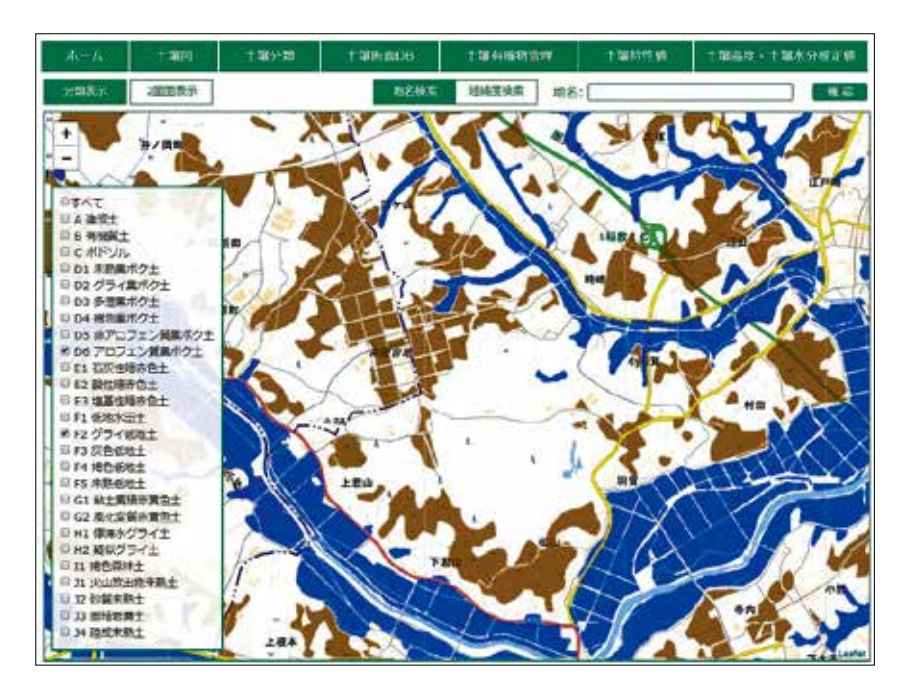

### 5.5 土壌断面データベースの閲覧方法

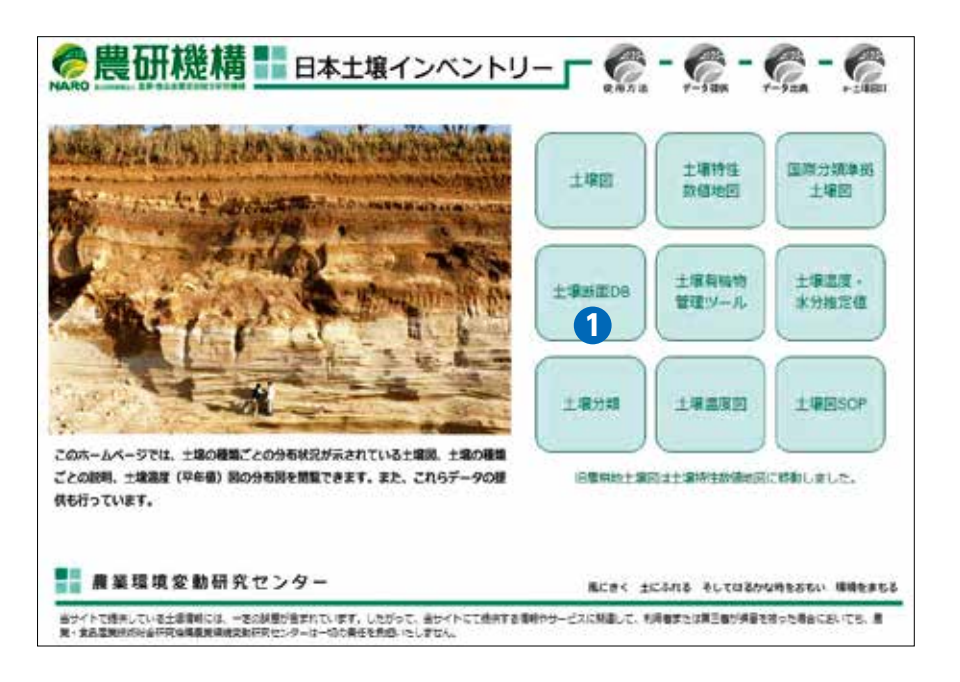

土壌断面データベースを閲覧するためにはホーム画面の①のボタンをクリックしてください。

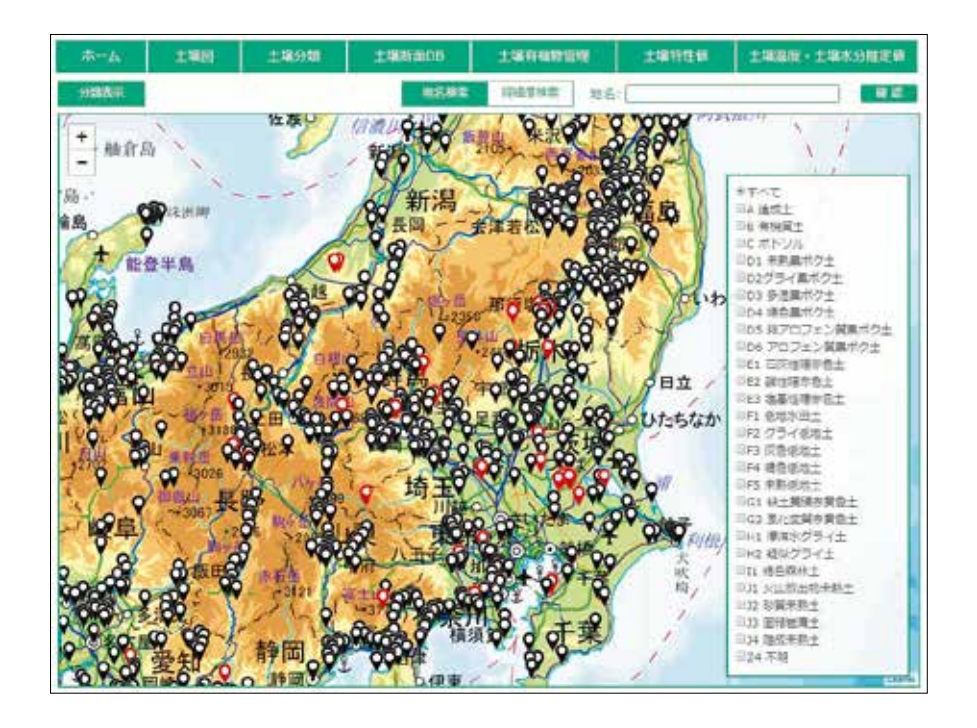

・黒色マーカーは土壌断面調査地点(調査年)、赤色マーカーは土壌標本(モノリス)採取地点を示しています。どちらも土壌断面の記載情報、土壌層位ごとの理化学性などのデータが閲覧できます。モノリス採取地点では、土壌断面やモノリスの写真も閲覧することができます。

各調査地点の位置データは、市町村もしくは大字・小字の中心の緯度経度データを用いています。そのため、その市町村もしくは大字で複数の調査が行われているときには下図のように調査地点がリスト化されて示されます。調査地点の土壌断面情報を見るときは下図2の「情報を見る」をクリックしてください。

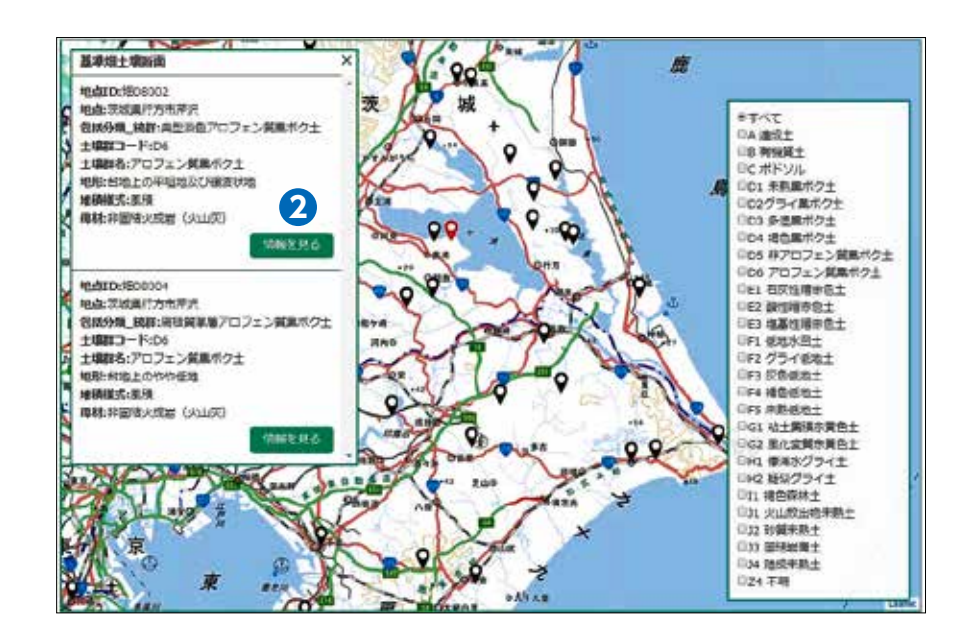

 下図はモノリス採取地点の土壌断面情報の表示画面で、調査地点の一般的な情報や断面記載 情報、層位ごとの理化学性データを閲覧できます。

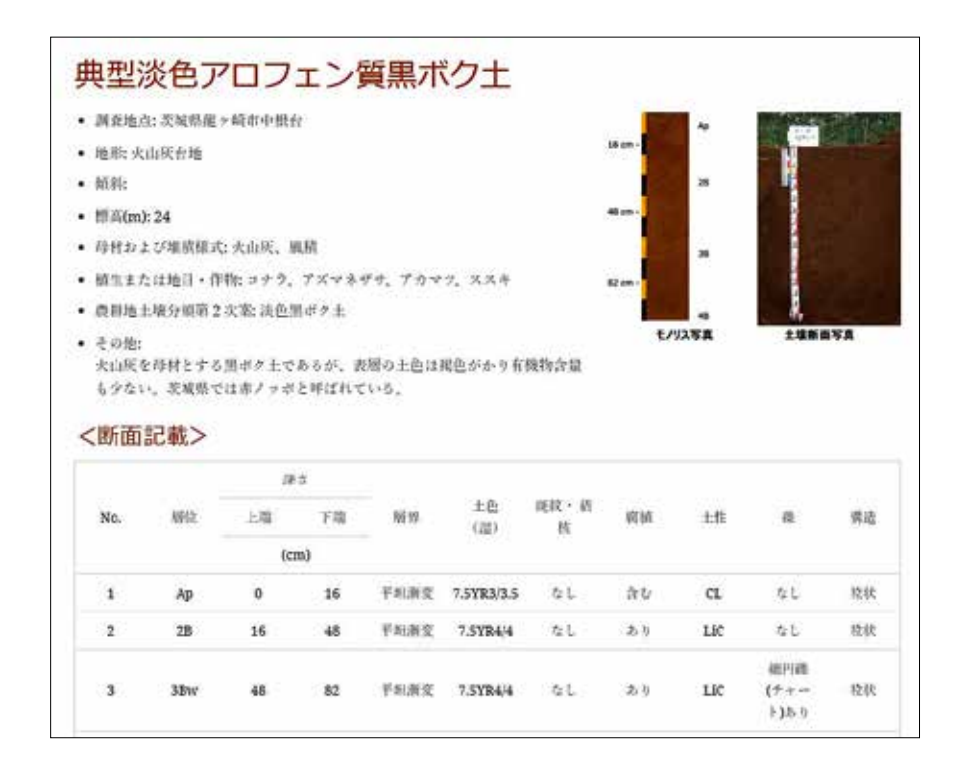

- 土壌の理化学性データは調査時の分析値ですので、土壌管理によってデータは変化します。
   しかし、礫含量、粒径組成、塩基置換容量(CEC)、リン酸吸収係数などの土壌特性値は土壌
   管理による変化は比較的少ない数値ですので、現状の近似値として参照することができます。
  - 🧟 農研機構 📲 日本土壌インベントリー 🗖 🧑 🥷 🥷 -Were thought the second state of the second second se 土壤特性 数值地图 国際分類準則 土壤的 土壤园 十個有關的 12224 土壤药面DB 首唱ツール 水分推定植 土壤分類 十線点常的 土埔田SOF 1 このホームページでは、土壌の機能ごとの分布状況が示されている土壌図、土壌の機能 ごとの説明、土壌温度(平布価) 読の分布因を展覧できます。また、これらデータの様 利用料理主導的は土壌特生計算短回に移動しました。 供も行っています. 農業環境変動研究センター 第にきく たにみれる そしてはらかび始をおらい 植物をまもる 金サイトで得分していると意識した。一次の時間が長生れています。しただって、キサイトでで得得する単分ウサービスに開発して、利用またが2年で登録が基本が多な長年においても、単 第一集合業用に行い会社的な意味を構成され行行ンターは一切の自己を発展いたしません。

### 5.6 土壌分類解説ページの閲覧方法

 ホーム画面の「土壌分類」ボタン①をクリックすると、包括的土壌分類体系第1次試案で 設定された土壌大群(10大群)および土壌群(27群)の解説を閲覧することができます。

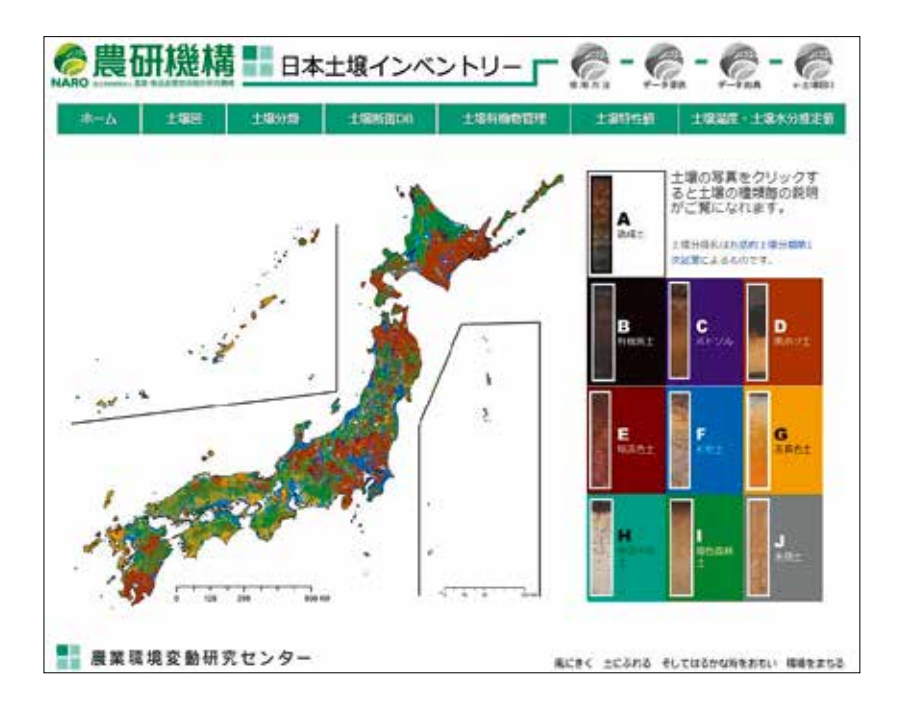

• A から J で示された各土壌大群ボタンをクリックすると、その土壌大群の解説ページが開かれます。

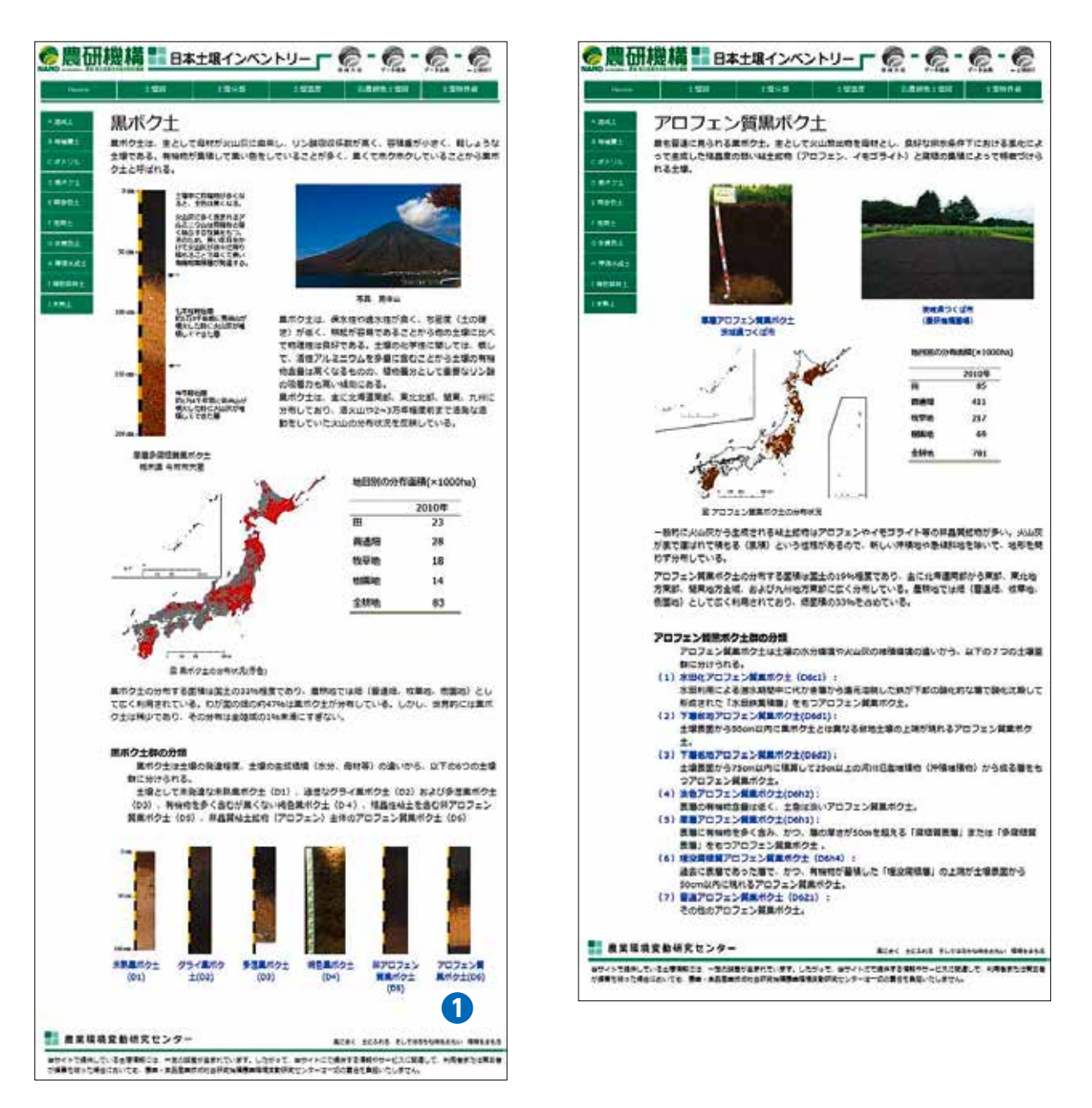

- 上(左)図は黒ボク土大群の説明ページです。黒ボク土大群は未熟黒ボク土、グライ黒ボク土、 多湿黒ボク土、褐色黒ボク土、非アロフェン質黒ボク土、アロフェン質黒ボク土の6土壌 群に分けられます。
- ・黒ボク土大群説明ページ下部に示されているアロフェン質黒ボク土(D6) ①をクリックすると、上(右)図のアロフェン質黒ボク土群の説明ページが表示されます。

### 5.7 土壌特性数値地図の閲覧方法

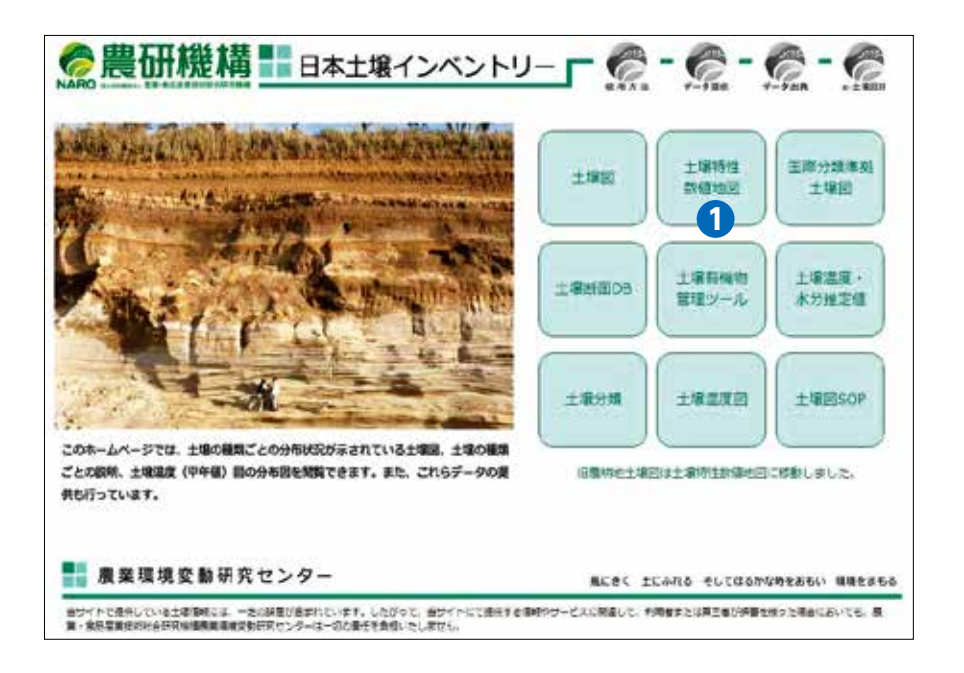

 ホーム画面の「土壌特性数値地図」ボタン①をクリックすると、土壌の種類等で整理した表 層土壌の透水性や保水性を示す土壌特性値マップを閲覧できます。

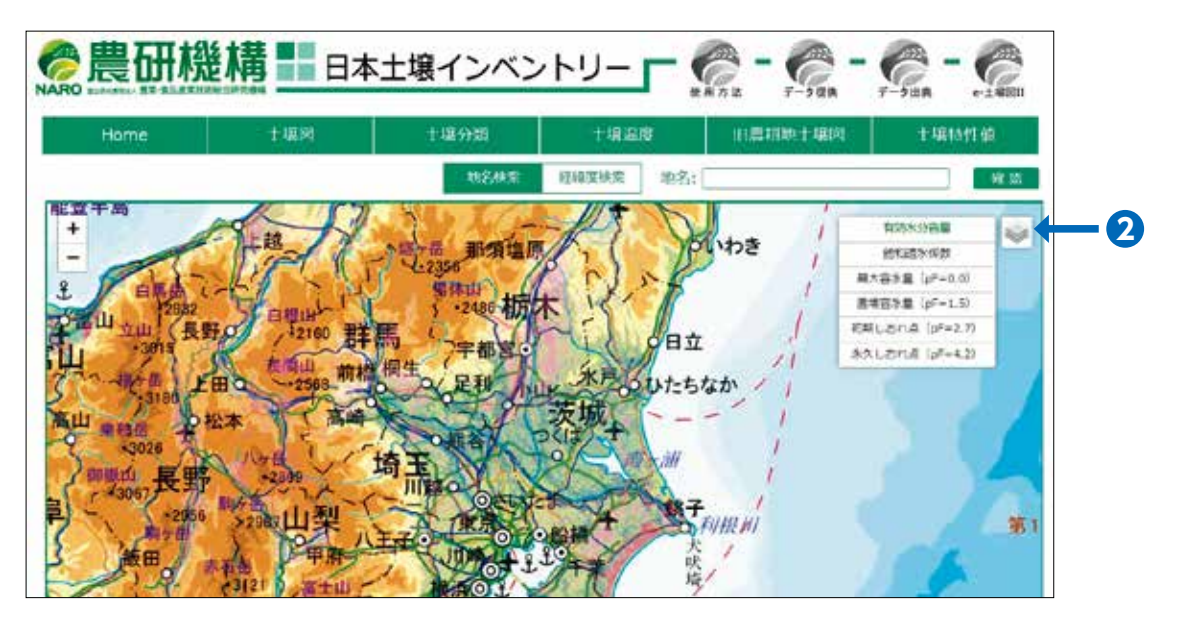

- 土壌特性値マップ閲覧ページでは、初期設定として有効水分容量(土壌の保水性)マップが 表示されます。画面の右上のマップ選択ボタン2をクリックするとマップ選択パネルが表示 されますので、土壌特性値マップを選択してください。
- このパネルの表示・非表示はマップ選択ボタン2をクリックすることで切り替えることができます。

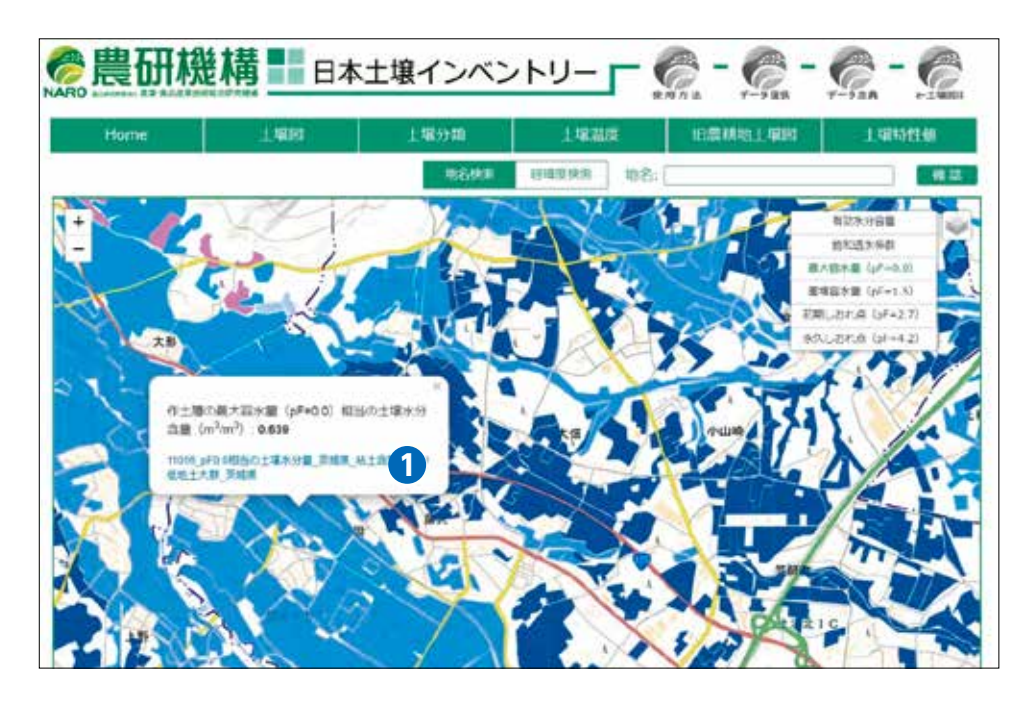

- ・飽和透水係数、最大容水量、圃場容水量、初期しおれ点、永久しおれ点のマップ上をクリックすると、その都道府県で過去に測定された土壌グループ毎の中央値が表示されます。上図は、最大容水量(pF=0.0)マップの茨城県部分を表示させ、粘土含量が高い低地土大群の分布域をクリックした例です。
- ①の説明部分をクリックすると、茨城県内に分布する粘土含量が高い低地土大群で測定され た最大容水量のヒストグラムが表示され、そのバラつきを確認できます(下図)。

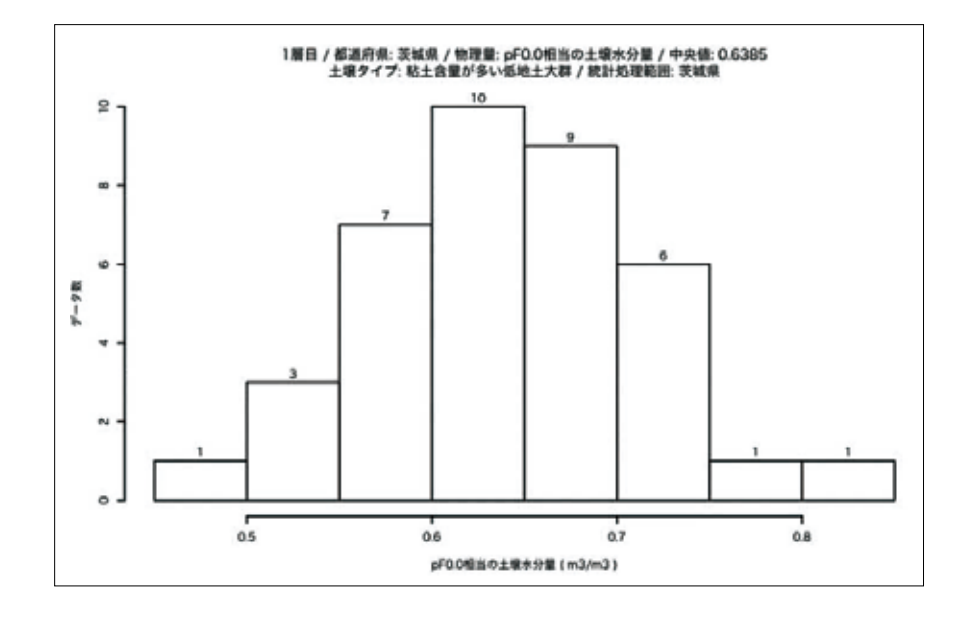

注意:都道府県毎、土壌の種類毎に十分な測定数が得られていない特性値については、地 方毎(東北、関東、北陸、東海、近畿、中国・四国、九州・沖縄)の土壌の種類毎 の特性値の中央値および測定値のバラつきがマップに表示されます。

### 5.8 土壌有機物管理ツールの利用方法

土壌有機物管理ツールでは、たい肥の施用などによって土づくりの指標となる土壌中の有機物 含量がどのように変化するかが計算できるツールです。

|                                                                                                   | ±98      | 土壤特性<br>数值地图   | 国際分類準拠<br>土場回  |
|---------------------------------------------------------------------------------------------------|----------|----------------|----------------|
|                                                                                                   | ±:#50700 | 主要有機物<br>物理ジール | 土壤温度,<br>水分质定值 |
| A A                                                                                               | ±187758  | ±#230          | 土埔田SOP         |
| ・<br>のホームページでは、土壌の種類ごとの分布状況が示されている土壌品、土壌の種類<br>との説明、土薬温度(平毎毎)品の分布剤を開発できます。また、これろデータの間<br>も行っています。 | RENDLE   | DITMARPHARE    | COBLACE.       |
| - 奏業理道の数研究ヤンター                                                                                    | 8/ 8/ P  | CARK & 71186   | 2000をおおし、 編集を  |

- ホーム画面の「土壌有機物管理ツール」ボタン①をクリックすると、下図の管理ツール画面 が表示されます。
- 管理ツール左側画面に表示されている土壌図から、調べたい地点を選択してください。
- ・地点を選択すると、その地点の土壌の種類名が土壌図上に、そして気象情報が管理ツール右 側画面に表示されます。
- 次に、下図2のボタンをクリックすると作物選択パネル3が開きますので、作付される作物
   を選択してください。

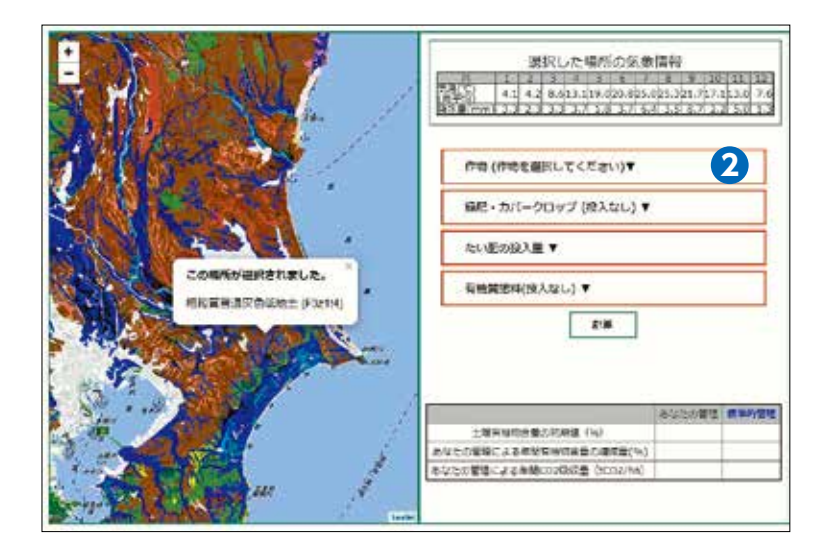

| 栽培する作物を選んでください。     3                                                                                                    |
|----------------------------------------------------------------------------------------------------|
| 栽培期間を入力してください。 5 月から 9 月まで                                                                                                    |
| 予定収量531       kg/10a         搬出不可能な残渣(根や刈り株など)の量:         122       Kg/10a(乾物)         (必ず土壌にすき込まれる)         搬出可能な残渣(茎葉など)の量:542         Kg/10a(乾物)         この部分の持ち出し率:24         火g/10a(乾物)         人物出可能な残渣(茎葉など)のすき込み量:412         Kg/10a(乾物) |
| 作物残渣の量: 合計 534 Kg/10a(乾物)<br>乾物の炭素濃度 40 %をとすると、作物残渣由来の炭素<br>投入量: 2.14 tC/ha<br>次 »                                                                                                    |

・③のパネル上で作物を選択すると、標準的な栽培期間、収量、作物残渣量などの初期値が表示されます。初期値は任意の数値と置き換えることができます。選択・入力後、パネル下部の「次へ」ボタンをクリックすると、緑肥・カバークロップの利用の入力パネルが開きます。

| 緑肥・カバークロップ                                                         | 等を選んでください。 レンゲ                                        | TA     |
|--------------------------------------------------------------------|-------------------------------------------------------|--------|
| 記制収重(9 言込の重)<br>投入月:5月                                             | 303 Kg/10a                                            |        |
| 緑肥・カバークロップ<br>緑肥・カバークロップ                                           | 由来の炭素投入量:  <u>1.45</u> tC/ha<br>由来の窒素投入量: 9.69kgN/10a |        |
| 作物残渣と緑肥・力バ<br>炭素投入量: <mark>3.59</mark> tt<br>窒素投入量: <u>12.48</u> k | ークロップの合計:<br>C/ha<br>gN/10a                           |        |
| 水管理<br>◉間欠灌漑水田 ◎間欠                                                 | 灌漑水田(中干しを1週間延長) ◎常                                    | 常時湛水水田 |
|                                                                    |                                                       |        |

・ ④は緑肥・カバークロップの選択パネルです。パネル上で緑肥・カバークロップを選択する
 と、土壌中に投入される炭素量と窒素量の初期値(一般的な数値)が表示されます。パネル
 下部の「次へ」ボタンをクリックすると、たい肥投入量の入力パネルが開きます。

| 堆肥の投入量<br>0.26<br>投入月:4<br>月                                   | 5 | ×  |
|----------------------------------------------------------------|---|----|
| 堆肥由来の窒素投入量:3.2 kgN/10a<br>堆肥のCN比:14.2<br>堆肥由来の炭素投入量:0.45 tC/ha |   |    |
| 《 前 次 》                                                        |   | £. |

• ⑤はたい肥投入量の選択パネルです。パネル上でたい肥の投入量を入力すると、土壌中に投入される炭素量と窒素量の初期値(一般的な数値)が表示されます。

パネル下部の「次へ」ボタンをクリックすると、有機質資材の選択パネルが開きます。

| 堆肥以外の有機の                                                                                                    | 観肥料 [投入なし ▼]                  | 6 |
|----------------------------------------------------------------------------------------------------|-------------------------------|---|
| 現物投入重:                                                                                                    | Kg/10a                        |   |
| 炭素投入量:                                                                                                    | tC/ha                         |   |
| 窒素投入量:                                                                                                    | kgN/10a                       |   |
| 堆肥とそれ以外の                                                                                                    | <u>)有機質肥料の合計:</u>             |   |
| 炭素投入量:0.45<br>安まか3 目:0.00                                                                                                    | tC/ha                         |   |
| 至英投入重:[ <u>3.20</u>                                                                                                    | KgN/10a                       |   |
| バイオ炭 投入な                                                                                                    |                               |   |
| 1年目だけ人が 1年前には、 1年前には、 1年 | <u>る</u> ●毎年入れる<br>  Ka/10a/年 |   |
| 炭素投入量:                                                                                                    | Kg/10a/年<br>tC/ha/年           |   |
|                                                                                                    |                               |   |
| 化学肥料(窒素)の                                                                                                    | )施用量:5.94 kg/10a              |   |
|                                                                                                    | 《前 問じる》                       |   |
|                                                                                                    |                               |   |

・ ③は有機質資材の選択パネルです。パネル上で有機質資材を選択すると、土壌中に投入される炭素量と窒素量の初期値(一般的な数値)が表示されます。パネル下部の「閉じる」ボタンをクリックすると、パネルが閉まります。

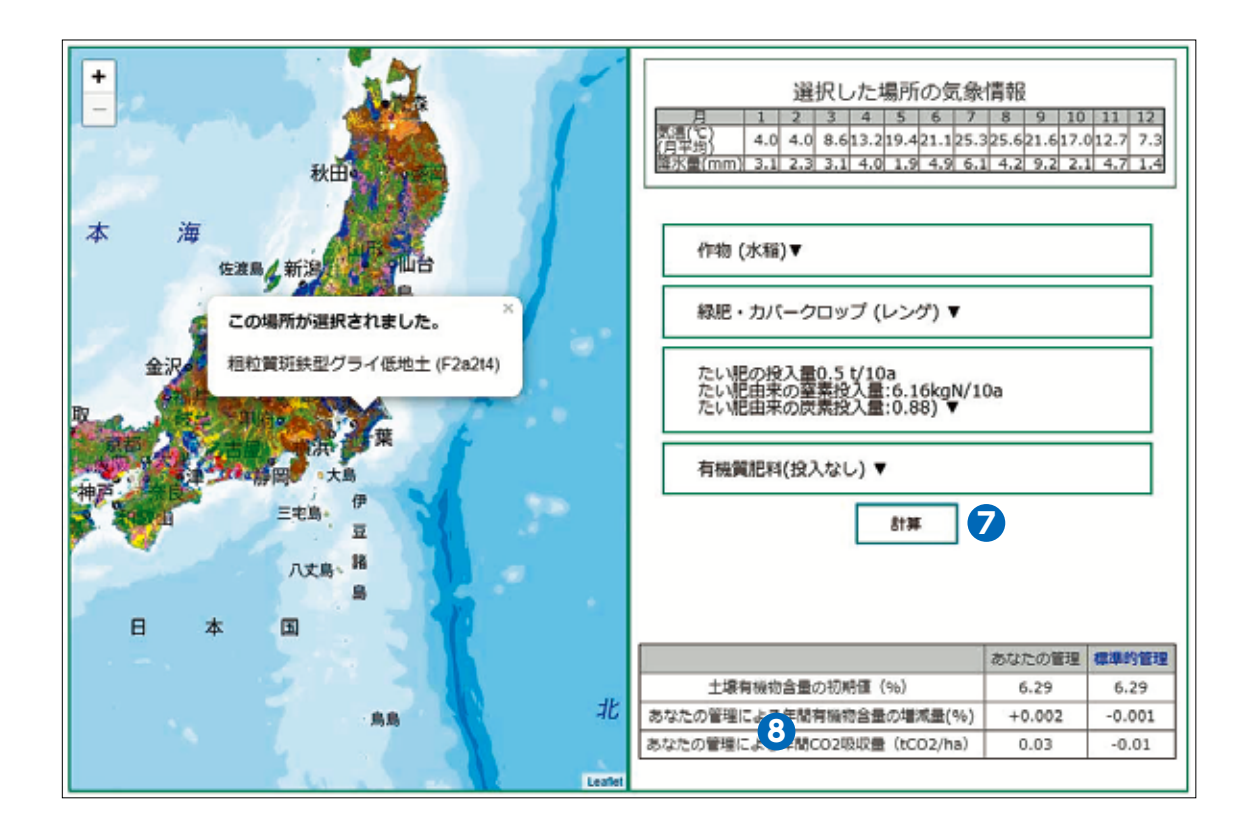

⑦の「計算ボタン」をクリックすると、計算結果が表<sup>3</sup>に表示されます。

土壌有機物含量の初期値(%)は、地域ごと、土壌炭素含量(%)に1.724 を乗じた数 値で表し、土壌の種類ごと、地目ごとに平均値を算出した数値です。

- 年間 CO<sub>2</sub> 吸収量とは、たい肥等の施用により、土壌中に貯留されたと考えられる二酸化炭素(CO<sub>2</sub>)量を示しています。負の値を示す時は、土壌有機物の減少に伴い CO<sub>2</sub> が大気中に放出された量となります。表層下 30cm までの計算値を示しています。
- 土壌中の有機物を増やすことは、温室効果ガスである CO<sub>2</sub> を土壌中に貯留することにもつ ながり、地球温暖化の緩和にも貢献することができます。詳しくは、『土壌の CO<sub>2</sub> 吸収量「見 える化」サイト(http://soilco2.dc.affrc.go.jp/)』を参照してください。

### 5.9 土壌温度図(平年値)の閲覧方法

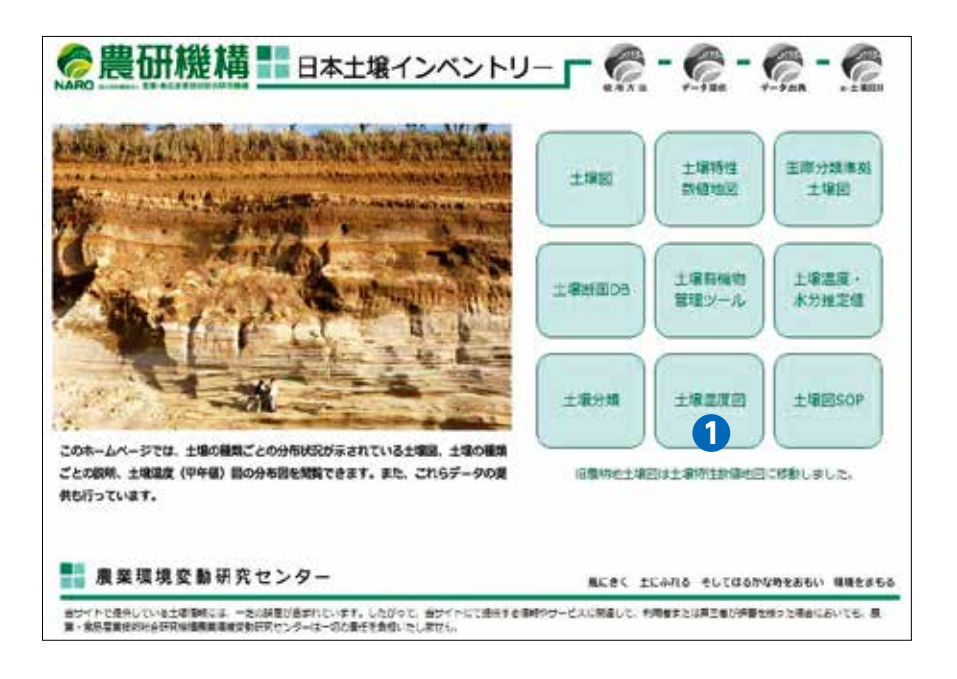

- 土壌温度の平年値(深さ 30 ~ 50cm の土壌温度の過去 30 年間での年平均値、解像度 1km)を閲覧するためにはホーム画面の①のボタンをクリックしてください。なお、土壌 温度(深さ 30 ~ 50cm)はアメリカ合衆国農務省が作物栽培適地を考える上で導入した指 標となります。日本での土壌温度データの使い方は本 SOP の 47 頁を参考としてください。
   土壌温度図上をクリックするとその地点の土壌温度の平年値が表示されます。また、土壌温
- 土壌温度図上をシリッシリるとその地点の土壌温度の平年値が表示されます。また、土頃
   度図は緯度経度、地名、駅名等を入力することで地点を検索することができます。

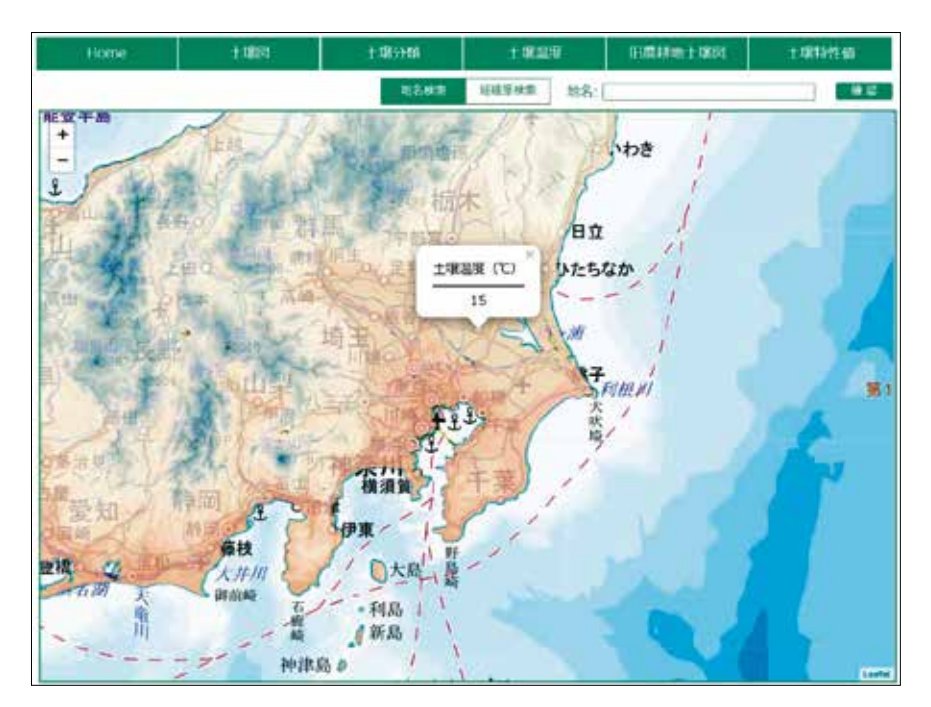

### 5.10 国際分類準拠土壌図の閲覧方法

これまで日本を含めて様々な国々が、土壌資源管理のために独自の土壌分類法を開発してきま した。他方、国連食糧農業機関と国際土壌科学連合は共同で世界の土壌資源を統一基準で分類す る方法(世界土壌資源照合基準)を開発しています。国際分類準拠土壌図とは、この世界土壌資 源照合基準に準拠したデジタル土壌図(縮尺 20万分の1相当)のことをいいます。日本土壌イ ンベントリーでは、国際分類準拠土壌図と全国土を対象とした包括1次試案に基づく縮尺20万 分の1相当の土壌図を並べて閲覧することができます。

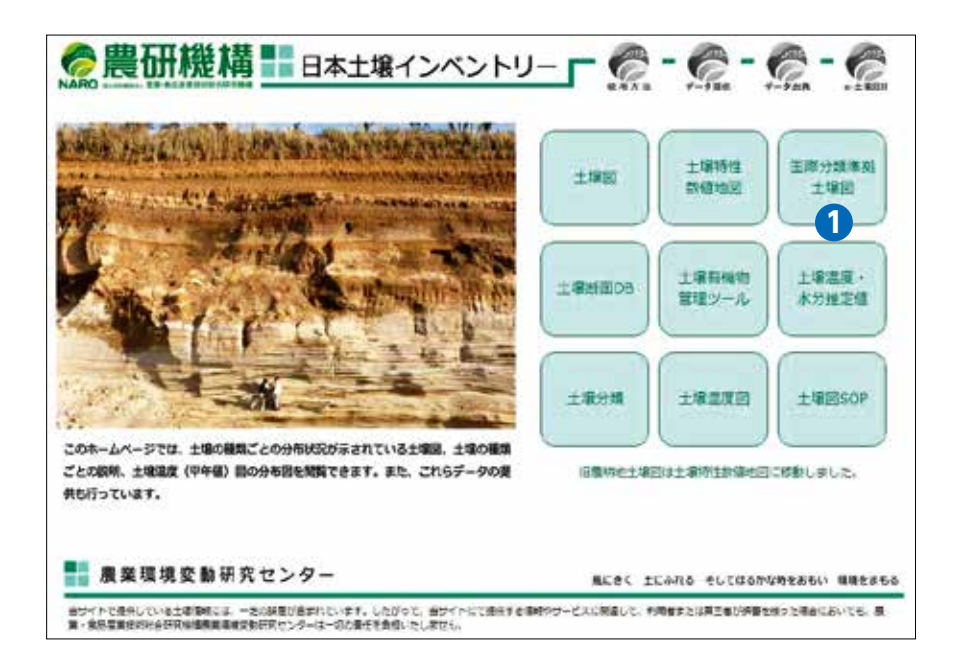

- 国際分類準拠土壌図を閲覧するにはホーム画面の①のボタンをクリックしてください。
- 画面右側は国際分類準拠土壌図、左側は包括1次試案に基づく土壌図が表示されます。土 壌図上をクリックすると、その地点の土壌分類名がそれぞれの土壌図上に表示されます。

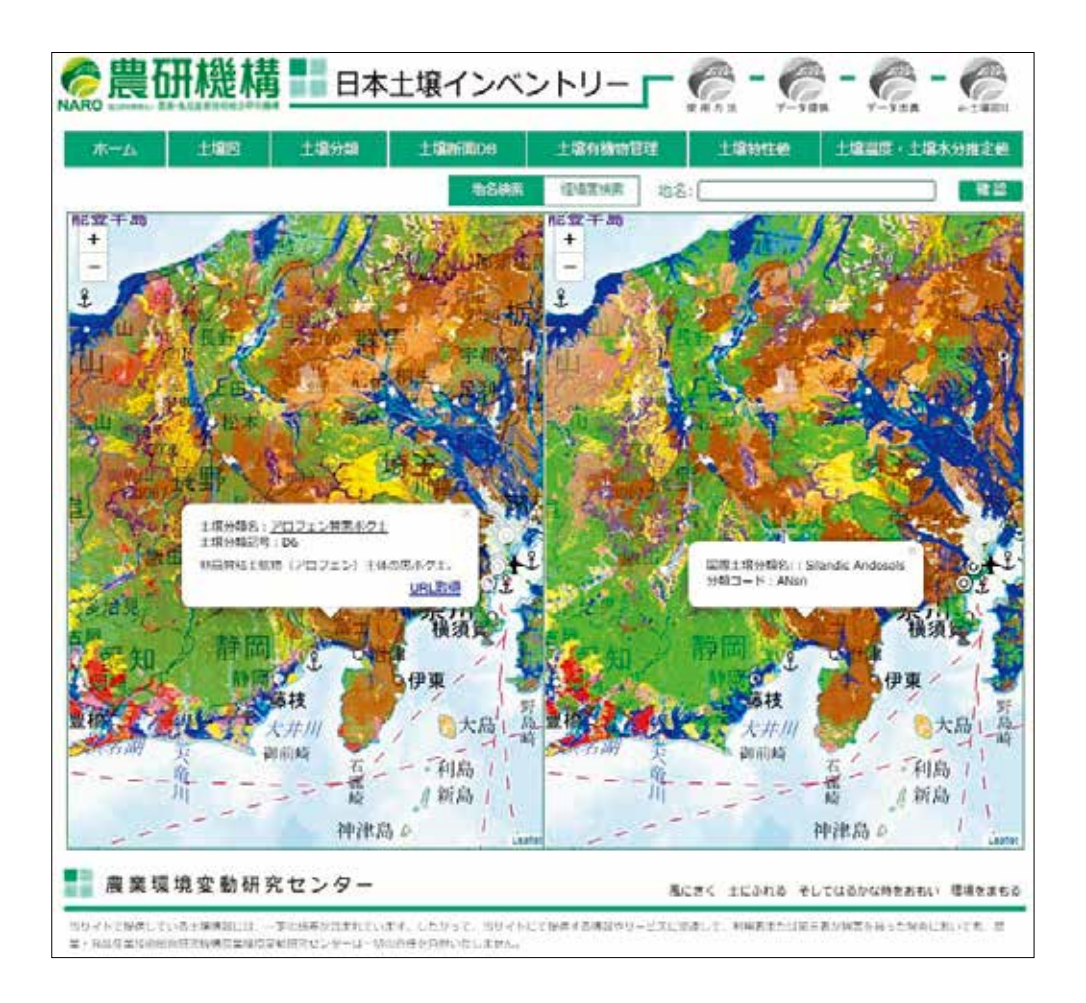

### 5.11 土壌温度・水分推定値の閲覧方法

土壌温度・水分推定値閲覧ページでは、全国約 200 地点における深さ(4 深度)ごとの土壌 温度と土壌水分(体積含水率 m<sup>3</sup>/m<sup>3</sup>)について、日別の平年推定値が閲覧できます。日々の土 壌温度と土壌水分の推定値は、気象庁による気象観測データ、このホームページで公開している 土壌物理特性値(5.7 土壌特性値地図の閲覧方法)および裸地面を対象とした熱・水収支モデル を用いることによって計算しています。公開している約 200 地点の位置は気象庁による気象観 測地点(気象官署およびアメダス地点の一部)に対応しています。土壌温度・土壌水分の値は実 際の観測値ではなく、モデルによる推定値を示していることにご注意ください。

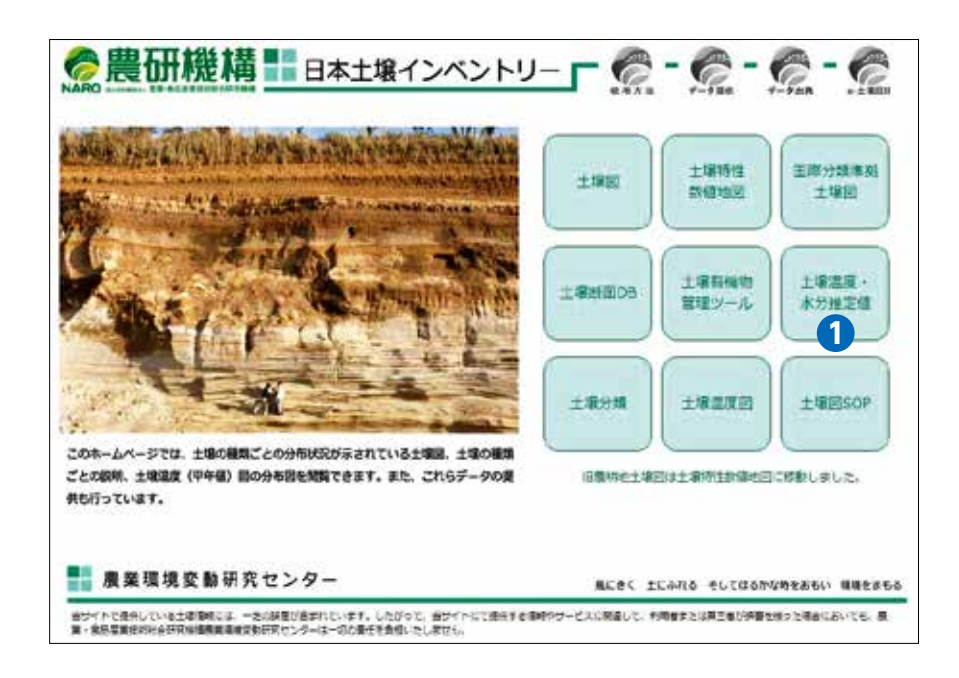

• 土壌温度・水分推定値を閲覧するにはホーム画面の①のボタンをクリックしてください

![](_page_30_Figure_2.jpeg)

- ・地点マークをクリックすると、土壌温度・水分が推定された場所の情報、①推定値の平均値を計算した期間選択(1981年から5年毎もしくは1981-2010年の平均値)、②土壌の種類選択、③土壌温度か土壌水分かを選択するパネルが表示されます。
- ①~③を選択し、パネル上のグラフ表示ボタンをクリックすると、土壌深度別の1日ごとの土壌温度(水分)の平均値を示したグラフが表示されます。

![](_page_31_Figure_0.jpeg)

 土壌温度の深度は 1cm (紫)、5cm (緑)、10cm (青) および 20cm (黄)、土壌水分の深 度は 0 - 2cm (紫)、2 - 6cm (緑)、6 - 14cm (青) および 14 - 20cm (黄) で表示 されます。

![](_page_32_Picture_0.jpeg)

### 6.1 当サイトから入手できる土壌情報

ホーム画面の右上にある「データ提供」ボタン(1)を選択すると、提供しているデータの一 覧(7 項目)が表示されます。これらを選択するとデータをダウンロードできます。データの内 容については以下に示します。

![](_page_32_Picture_3.jpeg)

# 6.2 包括的土壌分類第1次試案、包括的土壌分類第1次試案に基づいた1/20万日本土壌図、土壌の写真集

![](_page_33_Picture_1.jpeg)

包括的土壌分類第1次試案 の詳しい説明資料 包括的土壌分類第1次試案 に基づいた1/20万日本土壌図 土壌の写真集

- ・土壌の種類(土壌の分類名)を知ることは、正しく国土を管理する上でとても重要です。日本土壌インベントリーで配信している土壌図の地図凡例には「包括1次試案」による土壌の分類名が用いられています。
- 土壌分類法には多くの専門用語が用いられており、一般の方が土壌の分類名からその土壌の 性質を理解することは非常に難しいことです。そのため、「土壌の写真集」では、一般の方
   にも土壌の分類やその性質について理解してもらえるように平易な言葉で解説しています。
- いずれの資料も「データの提供」ページから PDF をダウンロードすることができます。

### 6.3 デジタル土壌図(シェープファイル形式)の取得方法

日本土壌インベントリーでは、デジタル土壌図をクリエイティブ・コモンズ 表示 4.0 国際パ ブリック・ライセンスという著作権ルールの下、原作者のクレジット(農研機構、日本土壌イン ベントリー)を表示することを条件とし、改変、営利目的での二次利用も許可されるオープンデー タとして提供しています。

| 縮尺20万分の1土壌図(Shapeファイル県別・全国一括) |            |       |    |              |        |      |          |  |
|-------------------------------|------------|-------|----|--------------|--------|------|----------|--|
| ダウンロ                          | ードするデー     | ータの選択 |    |              |        |      |          |  |
| 北海道                           | <b>M</b> R | 岩手    | 宫道 | 秋田           | шÆ     | 15.8 | 茨加       |  |
| 栃木                            | 81.M       | 埼玉    | Ŧ₩ | 東京           | 神療川    | 813H | <b>2</b> |  |
| 石川                            | 播井         | 山梨    | 典野 | 改章           | 静田     | 愛知   | =1       |  |
| 選算                            | 京都         | 大阪    | AN | 奈良           | ROBALI | 用取   |          |  |
| 周山                            | ¢.         | ώD    | 85 | <b>6</b> /II | 愛嬌     | 凝却   | - 40     |  |
| 使業                            | 長崎         | 総本    | 大分 | <b>XI</b>    | 唐児島    | 沖縄   | £1       |  |

- •「データの提供」ページから「縮尺 20 万分の 1 土壌図(Shape ファイル県別・全国一括)」 もしくは「縮尺 5 万分の 1 農耕地包括土壌図(Shape ファイル県別・全国一括)」をクリッ クすると上図のようなファイル選択画面が表示されます。
- ・データ取得を希望される都道府県名もしくは全国をクリックするとシェープファイル形式の デジタル土壌図をダウンロードすることができます。
- シェープファイル形式とは、ESRI 社が提唱する図形情報と属性情報をもった地図データファ イルで、多くの地理情報システム(GIS)ソフトウェアで利用することができます。

### 6.4 土壌物理性マップ作成用データの取得および利用方法

- 「データの提供」ページから「土壌物理性特性値マップ作成用データ(全国一括ダウンロード)」をクリックすると自動的に Zip フォルダがダウンロードされます。Zip フォルダには 地図化用農耕地マップ(シェープファイル)と12の CSV ファイルが保存されています。
- ・地図化用農耕地マップには、属性「SWH10\_Wh」が入っており、都道府県ごとの土壌の 種類ごとにコードが割り振られています。
- 12のCSVファイルの構成は、作土層とその直下土層別に、水分恒数(pF0.0, pF1.5, pF2.7, pF4.2)相当の土壌水分量のファイルが計8つ、飽和体積含水率のファイルが計2つ、および飽和透水係数のファイルが計2つとなります。
- 各 CSV ファイルには、属性「土壌分類キー」が入っており、地図化用農耕地マップの属性 「SWH10\_Wh」に結合することで地図化を行うことができます。
- なお、上記の地図化作業は、地理情報システム(GIS)を使用して行ってください。

### 6.5 デジタル土壌図(KML 形式)の取得方法

日本土壌インベントリーでは、デジタル農耕地土壌図をパソコンの GoogleEarth でも利用することができるように KML 形式でのデータ配信も行っています。

GoogleEarth は、Google LLC の登録商標です。

![](_page_36_Figure_3.jpeg)

- 「データの提供」ページから「縮尺5万分の1農耕地包括土壌図(KMLデータ)」をクリックすると上図のダウンロードページに移ります。このページの上部にある「範囲を選択」ボタン1をクリックし、ダウンロードしたい地域を選択後、ダウンロードボタン2をクリックするとKML形式の土壌図がダウンロードされます。
- KML(ケイエムエル)は、アプリケーション・プログラムにおける三次元地理空間情報の 表示の管理などを目的とした情報を XML で記述したものです。

### 6.6 e- 土壌図 II で作成したメモファイルのパソコンでのダウンロード方法

日本土壌インベントリーで配信しているデジタル土壌図をスマートフォン等の携帯端末でも使 用できるように無償配布しているのが「e- 土壌図 II」アプリです。

![](_page_37_Picture_2.jpeg)

![](_page_37_Picture_3.jpeg)

iOS用アプリのダウンロードサイト

Android用アプリのダウンロードサイト

e- 土壌図IIでは、フィールドで撮影した写真などをメモファイル(KML形式)として保存、 共有することができます(「9.メモファイルの作成・編集・共有」を参照ください)。e- 土壌図 IIでアップロードしたメモファイルをパソコンでダウンロードするためには、ホーム画面の「e-土壌図II」ボタン1をクリックして「e- 土壌図II」ページに移動し、そのページの「ファイル ダウンロード・アップロードページのリンク先」2をクリックして「e- 土壌図IIファイルダウ ンロード・アップロード」ページに移動してください(下図)。

![](_page_37_Picture_7.jpeg)

前ページ左図は「e-土壌図II」ページ、右図は「e-土壌図IIファイルダウンロード・アップロード」ページ。
 ド」ページ。
 (調べ方は次ページ)を入力してダウンロードしてください。

![](_page_38_Picture_1.jpeg)

- ・ 左図は iOS 版「e- 土壌図 II」のメモファイル表示例、中図はメモファイルに格納された土 壌断面写真の表示例、右図はメモファイルの操作パネル。ファイル番号は、左図①の「メモ ファイル」ボタンをタップし、メモファイルの操作パネルを表示させ、②のアップロード記 録をタップすると調べることができます。
- メモファイルをグループ間で共有する場合には、アップロード記録にかかれたファイル番号
   を共有してください。

# 🔟 e- 土壌図 I アプリの使用方法

e- 土壌図II(当アプリ)は、国立研究開発法人農業・食品産業技術総合研究機構(農研機構) が開発したデジタル土壌図をスマートフォン等の携帯端末で閲覧するためのアプリケーションで す。

# 7 当アプリの機能

#### ①土壌図表示画面

包括1次試案に基づく縮尺20万分の1 全国土壌図および縮尺5万分の1相当の 農耕地土壌図を閲覧することができます。

#### 2土壤分類解説機能

包括1次試案による土壌の大群および 群毎の解説を閲覧することができます。

3メモファイル作成・共有機能

土壌図上にメモを作成・編集・共有し たりする機能

④住所検索機能

土壌図を住所等から検索する機能

### 5土壌の分類毎の抜出機能

土壌の種類を抜き出して地図上に表示 する機能

### る背景図切り替え機能

土壌図の背景図として一般地図か空中 写真かを選択する機能

![](_page_39_Figure_15.jpeg)

8 各種土壌情報の閲覧方法

### 8.1 土壌図の閲覧方法

![](_page_40_Picture_2.jpeg)

- ・ 当アプリを起動すると左図のように全国土を対象とした包括1次試案に基づく縮尺20万分の1相当の土壌図が表示されます。その画面から「ピンチアウト」して土壌図を拡大していくと、中図のように農耕地を対象とした農耕地土壌図へと自動的に切り替わります(農耕地が少ない山地や都市部では土壌図が表示されません)。
- ・ 土壌図上をタップすると、その地点に分布する土壌の分類名を調べることができます(中図)。
- 中図の土壌分類名(1)をタップするとその土壌の解説ページ(右図)が開かれます。

### 8.2 土壌図での地点検索方法

土壌図での地点検索方法として、住所等検索および現在地検索がご利用いただけます。

![](_page_41_Picture_2.jpeg)

【住所検索】左図の住所検索ボタン①をタップすると、住所検索ボックス2のが表示され、そのボックスに地名、駅名等を入力することで地点を検索することができます。

【現在地検索】当アプリでは携帯端末に搭載された GPS からユーザーの位置情報を使って土壌 図上で現在地を簡単に検索することができます。右図の現在地ボタンSをタップすると現在地が 青く表示されます。

### 8.3 特定土壌のみの表示機能

同じ性質の土壌がどこに分布しているのかを調べるための機能です。

![](_page_42_Picture_2.jpeg)

 ・ 画面下部の「分類表示ボタン」①を押すと、10の土壌大群が選択できるパネル2が表示されます。初期設定では全ての土壌大群が表示されるように設定されていますが、例えば黒ボク土および低地土と選択すると右図のようにその土壌大群の分布域のみが表示されます。

### 8.4 背景図の切り替え

土壌図の背景図として、地名や土地利用状況が確認できる標準地図または地表の状態を見るこ とができる空中写真を選択することができます。

![](_page_43_Picture_2.jpeg)

- ・ 当アプリでは、土壌図の背景図として、国土地理院が地理院地図(https://maps.gsi. go.jp/)で提供している標準地図および衛星画像・空中写真を表示することができます。
- ・ 左図の背景図選択ボタン①をタップすると、地図切替パネル(中図)が表示され、標準地図
   か空中写真のどちらかを選択することができます。空中写真を選択すると、右図のように表
   示されます。なお、アプリの初期設定では、標準地図が背景図として表示されます。

### 8.5 土壌分類解説ページの閲覧方法

土壌分類解説ページでは、10の土壌大群、27の土壌群について土壌断面の写真を用いなが らその性質について解説しています。

![](_page_44_Figure_2.jpeg)

- ・ 左図の「土壌分類」ボタン①をタップすると、中図が開き、包括1次試案で設定された土 壌大群(10大群)および土壌群(27群)の解説を閲覧することができます。
- 中図の土壌分類選択パネル2から、解説を見たい土壌分類名をタップしてください。パネルには10の土壌大群から選択することができます。
- ・ 右図は黒ボク土の説明画面となります。土壌大群毎の説明画面の下側には、土壌群名が記載
   されており、その土壌群名をタップすると土壌群毎の解説画面が表示されます。

# 9 メモファイルの作成・編集・共有

現地調査のメモや写真などを調査日や緯度経度情報とともに土壌図と関連付けて保存し、それ ら利用者独自の情報をグループ間で共有・編集する際にメモ管理機能は便利なツールとなります。

### 9.1 メモファイルの作成

![](_page_45_Figure_3.jpeg)

- メモ管理ボタン①をタップしてください。KML ファイルを作成するためには、中図の「KML ファイル新規」ボタン②をタップします。その後、任意のファイル名を入力し、確認ボタン をタップして下さい。
- ここでは例としてファイル名「Test123」を作成してみます。
- 作成した KML ファイルを選択・表示させるには「KML ファイル選択」ボタン3をタップするとファイル選択パネルが開き、ファイル選択が可能になります。

![](_page_46_Picture_0.jpeg)

- ・ 左図の右下にある「Test123」 ①をタップすると、画面上部に「メモを追加したい場所を クリックしてください」というメッセージが表示されます。
- メッセージが表示されたら、画面上の任意の場所をタップすることにより、メモファイルが 追加され、入力画面(「メモパネル」)が開きます。
- メモパネルにはタイトル2、緯度経度情報3およびメモ記入欄4があります。メモ記入欄にはテキストや写真などの画像ファイルを自由に張り付けることができます。写真を撮影してメモファイルとして保存したい場合には、メモ記入欄下部のカメラマークボタン5をタップして携帯端末のカメラを起動してください。
- カメラマークボタンの隣にあるフォルダマークをタップすると、スマートフォン内部や icloud 等外部クラウド・ストレージ上に保存されている写真をメモ画像として選択するこ とができます。

### 9.2 メモファイルの編集と画像ファイル等の表示

![](_page_47_Picture_1.jpeg)

- 作成したメモファイルの編集は、「メモパネル」上のエディットボタン①をタップして開始してください。前ページの右図の2、3、4、5が編集可能となります。
- 上の図は、メモファイルの一例です。このメモファイルには土壌断面調査を行った日時、圃場の土地管理状況、土壌分類名、圃場や土壌断面の観察結果がメモ欄に記載されています。
   左図「メモパネル」上のファイル名(青文字記載)をタップするとそれぞれの画像ファイルを開くことができます。
- これら画像上をピンチアウトすることで、画像の拡大表示をすることができます。
- ・ 土壌診断の結果なども画像ファイルに変換して、icloud 等のクラウドストレージ上に保存 しておくと、e- 土壌図Ⅱのメモファイルに格納することができます。

## 9.3 メモファイルの共有

![](_page_48_Picture_1.jpeg)

- 作成したメモファイルはクラウド・ストレージを介して他のデバイスと共有することができます。
- メモ管理ボタンをタップし、「KML ファイル選択」ボタン①をタップします。KML ファイル選択パネルから共有するファイル「Test123」のアップロード・ボタン②をタップします。
- メモファイルのアップロードが完了したらファイル番号
   が表示されます。ファイル番号を メモしておき、メモファイルを共有したい相手に通知してください。なお、クラウド上にアッ プロードされたメモファイルは3日間のみ保管されます。
- 他のデバイスにインストールされている e- 土壌図 I を起動し、メモ管理ボタンをタップし、「ファイルダウンロード」ボタン 4をタップすると、ファイル番号入力パネル 5 が表示されます。「番号を入力してください」欄に上記のファイル番号を入力してメモファイルをダウンロードしてください。

### 9.4 e- 土壌図 II で作成したメモファイルのパソコンでのダウンロード方法

e- 土壌図 II でアップロードしたメモファイルをパソコンでダウンロードするためには、日本 土壌インベントリー(https://soil-inventory.dc.affrc.go.jp/)ホーム画面の「e- 土壌図 II」ボ タン①をクリックして「e- 土壌図 II」ページに移動してください。そのページの「ファイルダ ウンロード・アップロードページのリンク先」 ②をクリックして「e- 土壌図 II ファイルダウンロー ド・アップロード」ページに移動してください(下図)。

![](_page_49_Picture_2.jpeg)

左図は「e- 土壌図 II 」ページ、右図は「e- 土壌図 II ファイルダウンロード・アップロード」
 ページです。3にファイル番号(調べ方は次ページ)を入力してダウンロードしてください。

![](_page_50_Picture_0.jpeg)

 ・ 左図は iOS 版 [e- 土壌図 II]のメモファイル表示例、右図はメモファイルの操作パネルです。
 ファイル番号は、左図①のメモ管理ボタンをタップし、メモファイルの操作パネルを表示さ
 せ、2のアップロード記録をタップすると調べることができます。グループ間でメモファイ
 ルを共有する場合には、アップロード記録にかかれたファイル番号を共有してください。

### 【メモファイル共有上の注意点】

本サービスでは、e- 土壌図 I 上で作成したメモファイル(KML 画像データ含む)をクラウド 上にアップロード、ストレージすることができます。ユーザーが本サービス上にアップロードし たデータ(以下、「ユーザーデータもしくは「ファイル」)は、所有権をすべてユーザーが保持し、ユー ザーが単独で責任を負うものとします。ユーザーは、本サービスを介して、送信、転送、保存も しくはその他の方法で利用された一切のデータの使用に起因する損失または損害を含め、ユー ザーデータについては如何なる情況の下でも農研機構に一切の責任はないものとします。本サー ビスを利用してやり取りされるファイルの内容について農研機構は一切の責任を負いません。

ファイルが保存されるまで、ダウンロードされるまでに様々な機器や第三者のネットワークを 介します。意図しない第三者による盗聴や改ざんの恐れがある事を理解の上ご利用ください。

保存期間(3日間)が過ぎたファイルに関してはいかなる理由であっても復元は出来ず、完全 削除されます。

# 10.1 地力増進基本指針で示された「土壌の性質の基本的な改善目標」および 「たい肥施用基準」の参照

農林水産省は、2008年に地力増進基本指針を改正し、土づくりのための基本的な土壌管理の 方法及び適正な土壌管理の推進、土壌の性質の基本的な改善目標及び基本的な改善方策、その他 地力の増進に関する重要事項を示しています。その中で「土壌の性質の基本的な改善目標」につ いては主な土壌の種類ごとに土壌特性値(pH や有効態リン酸等)の改善目標値が定められてい ます。日本土壌インベントリーや e- 土壌図 II では土壌の種類を調べることで、地力増進基本指 針で示された土壌の性質の基本的な改善目標値を参照することができます。

地力増進基本指針では、地力の増進に関する重要事項として、家畜排せつ物等の有機物資源の たい肥化とその利用による土づくりを促進しています。そのため、指針では土壌の種類(黒ボク 土か否か)、平年土壌温度(地表下 30-50cm)、栽培作物の違い(水稲、畑作物、野菜、果樹)毎に、 たい肥の施用基準値が示されています。日本土壌インベントリーの2画面表示機能を用いると 土壌の種類と土壌温度を同時に調べることができ(22頁参照)、土づくりを推進するためのた い肥の施用基準値を参照することができます。

### 10.2 作物栽培指針等との連携例その1(北海道)

日本土壌インベントリーおよび e- 土壌図 I では、適量施肥を推進するため、北海道部分の土 壌図について北海道が作成した「北海道施肥ガイド 2015」の抜粋資料を表示することができま す。「北海道施肥ガイド 2015」の抜粋資料としては、土壌の診断基準値(土地利用毎、土壌の 種類ごとに定められている)、水稲・畑作・牧草・飼料栽培のための標準施肥量等を表示するこ とができます。土壌図上をクリックすると、土壌分類名を表示したパネルが開きますが、そのパ ネル下部に「土壌診断の基準値を見る」、「肥料の施用量を見る(稲)」、「肥料の施用量を見る(畑 作)」および「肥料の施用量を見る(牧草・飼料)」が表示されます。下の図は、十勝中央部の黒 ボク土分布域をクリックし、「肥料の施用量を見る(畑作)」をクリックしたときに表示される資 料を示しています。

|                                                                                                    | 無<br>新<br>新<br>新<br>新<br>北<br>志<br>志<br>小<br>志<br>本<br>第<br>20 kg/10a<br>土<br>東<br>区<br>3: 720 kg/10a<br>土<br>東<br>区<br>3: 720 kg/10a<br>土<br>東<br>〇<br>3: 720 kg/10a<br>土<br>東<br>〇<br>3: 720 kg/10a<br>土<br>東<br>〇<br>3: 720 kg/10a<br>土<br>第<br>〇<br>3: 720 kg/10a<br>土<br>第<br>〇<br>3: 720 kg/10a<br>土<br>第<br>〇<br>3: 720 kg/10a<br>土<br>第<br>〇<br>3: 720 kg/10a<br>土<br>第<br>〇<br>3: 720 kg/10a<br>土<br>第<br>一<br>3: 720 kg/10a<br>土<br>第<br>一<br>3: 720 kg/10a<br>土<br>第<br>一<br>3: 720 kg/10a<br>土<br>第<br>一<br>3: 720 kg/10a<br>土<br>第<br>一<br>3: 720 kg/10a<br>土<br>5: 720 kg/10a<br>土<br>5: 720 kg/10a<br>王<br>5: 720 kg/10a<br>王<br>5: 720 kg/10a<br>王<br>5: 720 kg/10a<br>王<br>5: 720 kg/10a<br>王<br>5: 720 kg/10a<br>王<br>5: 720 kg/10a<br>王<br>5: 720 kg/10a<br>王<br>5: 720 kg/10a<br>王<br>5: 720 kg/10a<br>王<br>5: 720 kg/10a<br>王<br>5: 720 kg/10a<br>王<br>5: 720 kg/10a<br>5: 720 kg/10a<br>5: 720 kg/10<br>5: 720 kg/10<br>5: 720 kg/10<br>5: 720 kg/10<br>5: 720 kg/10 |
|----------------------------------------------------------------------------------------------------|----------------------------------------------------------------------------------------------------|
| <ul> <li>土壌分類名: アロフェン質黒ボク土</li> <li>土壌分類記号: D6</li> <li>非晶質粘土鉱物(アロフェン) 差体の黒ボク土。</li> <li>土壌診断の基準値を見る</li> <li>肥料の施用量を見る(細)</li> <li>肥料の施用量を見る(地作)</li> <li>肥料の施用量を見る(牧草・詞料)</li> <li>URL取得</li> </ul> | (1) 基準収量に応じた施肥標準量(kg/10a)                                                                                                    |

### 10.3 作物栽培指針等との連携例その2(茨城県)

日本土壌インベントリーおよび e- 土壌図 I では、適量施肥を推進するため、茨城県部分の 土壌図について茨城県が作成した「土壌・作物栄養診断マニュアル 2015」、「普通作物栽培基 準(含む工芸作物)」等の抜粋資料を表示することができます。「土壌・作物栄養診断マニュアル 2015」の抜粋資料としては、土壌の診断基準値(土地利用毎、土壌の種類ごとに定められている)、 「普通作物栽培基準(含む工芸作物)」等の抜粋資料としては水稲・麦類・飼料稲栽培のための標 準施肥量等を表示することができます。土壌図上をクリックすると、土壌分類名を表示したパネ ルが開きますが、そのパネル下部に「水田土壌診断基準値」、「畑土壌診断基準値」、「草地土壌診 断基準値」、「果樹園土壌診断基準値」、「肥料の施用量を見る(稲)」、「肥料の施用量を見る(麦 類)」および「肥料の施用量を見る(飼料稲)」が表示されます。下の図は、茨城県鉾田市の黒ボ ク土分布域をクリックし、「肥料の施用量を見る(畑作)」をクリックしたときに表示される資料 を示しています。

| 土壌分類名: <u>アロフェン質黒ボク土</u><br>土壌分類記号:D6           | 腐植質黒ボク土<br>小麦の基準収量 (転換烟)<br>ゆめかおり、きぬの波、さとのそら: 400~450 kg/10a                                                                                                    |             |                                |                                |
|-------------------------------------------------|----------------------------------------------------------------------------------------------------|-------------|--------------------------------|--------------------------------|
| 非晶質粘土鉱物(アロフェン)主体の黒ボク土。<br>水田土壌診断基準値<br>畑土壌診断基準値 | 火山灰の陸田では、下記の土壌改良を必ず行う<br>・蔵度矯正:耕土の酸度がpH(KCl)5.5~6.0となるよう苦土石灰あるいは消<br>石灰を全面施用<br>・堆肥:稲わら:10aあたり、堆肥1トンまたは稲わら500kg程度を施用する<br>・リン酸資材:有効感リン酸で乾土100gあたり10mgを目標とする                                 |             |                                |                                |
| 草地土壤診断基準値                                       | 窒素N リン酸P <sub>2</sub> O。 カリK <sub>2</sub> O<br>(kg/10a) (kg/10a) (kg/10a)                                                                                                    |             | カリK <sub>2</sub> O<br>(kg/10a) |                                |
| 果個國工場診断基準個                                      | 基肥                                                                                                    | 追肥          | 基肥                             | 基肥                             |
| 肥料の施用量を見る(稲)                                    | 6                                                                                                    | 1           | 13                             | 10                             |
| 肥料の施用量を見る(麦類)                                   | 箱わらすき込みの場合は夏素を1~2kg/10増置。追思は2月下旬~3月上旬<br>適地としては、約30mの降雨後2~3日で地下水位が40~50cm以下となる水田                                                                                                    |             |                                |                                |
| URL取得                                           | 小麦の基準収量 (畑)<br>ゆめかおり、きぬの波、さとのそら: 400~450 kg/10a                                                                                                    |             |                                |                                |
|                                                 | 188<br>(kg,                                                                                                    | 秦N<br>/10a) | リン酸P₂O₅<br>(kg/10a)            | カリK <sub>2</sub> O<br>(kg/10a) |
|                                                 | 基肥                                                                                                    | 追肥          | 基肥                             | 基肥                             |
|                                                 | 6                                                                                                    | 0           | 13                             | 10                             |
|                                                 | 野菜類の後作は基肥を50~70%減肥する。<br>當適作物動均整準(含43工芸作物)平成22年3月 茨延県着単統合センター<br>お割合せ先:<br>茨城県農業総合センター専門技術指導員室<br>※11期配量は前作物の堆肥施用を含めた施想状況を考慮して決定すること<br>※21堆肥海川については、堆肥ナビ(http://ibaraki.lin.gr.jp/)を参照すること |             |                                |                                |

### 10.4 土壌図を活用した産地(ブランド)の均質化事例(秋田県)

日本土壌インベントリーおよび e- 土壌図 II では、土壌図を活用した産地(ブランド)の均質 化の事例として、秋田県部分の土壌図について秋田県が作成した「秋田米食味向上栽培マニュア ル」の抜粋資料を表示することができます。

「秋田米食味向上栽培マニュアル」の抜粋資料としては、主な土壌の種類毎にあきたこまちの 食味を向上するために提案されている「積極的に導入すべき技術」、「回避すべき技術」、および「栽 培管理項目(優先順位付き)」を参照することができます。

土壌図上をクリックすると、土壌分類名を表示したパネルが開きますが、そのパネル下部に「秋 田米食味向上マニュアルをみる」が表示されます。下の図は、八郎潟に広く分布するグライ低地 土における食味向上マニュアルを表示した例となります。

![](_page_54_Picture_4.jpeg)

### 10.5 借上げ候補農地の土壌特性の確認

デジタル土壌図の活用事例として増えてきているのが借上げ候補農地の土壌特性の確認です。 借り上げ候補農地に分布している土壌がこれまで管理してきた農地土壌と同じ性質をもつのか、 作付け予定の作物に適した土壌なのか、農地土壌の水はけ・保水性の良し悪し等、農地の借上げ 時に気になる土壌の特性は土壌図を見ることで判断できることもあります。

例えば、借上げ候補農地が現在管理している農地と同じ土壌の種類が分布している場合、同じ ような栽培方法が適用できる可能性は高くなります。また、土壌の名前についている「細粒質 / 中粗粒質」は土壌中の粘土の量を表わし、細粒質では粘土量が多いため一般的に肥持ちが良く、 粗粒質では砂が多く肥持ちが悪いです。

また、グライ低地土、停滞水グライ土、グライ黒ボク土など、「グライ」と名前がつく土壌の 種類は、酸素が欠乏した土層を表層 50cm 以内にもつため、畑作物などを栽培するためには排 水性に気を付ける必要がでてきます。

さらに、泥炭土や"泥炭質"グライ土などと土壌の種類名に泥炭とあるものは土壌断面内に泥炭 (植物遺体)でできた土層があることを示し、一般的に水はけが悪く、地耐力に乏しく排水な どにより地盤沈下が生じやすいなどの性質をもちます。

さらに、土壌の種類名に黒ボク土とある土壌は、リン酸肥料が効き難い性質がありますので、 土壌診断などで作物が吸収できるリン酸の量がどの程度あるのかを調べておく必要があります。

このように土壌の種類名を知ることは、借上げ農地の「土づくり」を進めていく上で非常に重 要な情報となりますので、デジタル土壌図の活用をお勧めします。

# 【付属資料】

# -日本の土壌を大きく10の大群に分けています-

|                     | and the second                                                                                                    | PTAR LINE                                                                                                    |
|---------------------|----------------------------------------------------------------------------------------------------|----------------------------------------------------------------------------------------------------|
| 有機物が分解されず堆積<br>した土壌 | 灰色の溶脱層と赤黒色の集積層をもつ土壌                                                                                                    | 火山灰由来、日本の畑では代表的な土壌                                                                                                    |
| F 低地土大群             | G 赤黄色土大群                                                                                                    | H 停滞水成土大群                                                                                                    |
| 河川などに近い低地の土壤        | 西南日本に多い、風化の進んだ赤黄色の土壌                                                                                                    | 山地、台地の水はけの悪<br>い場所に多く見られる土<br>壌                                                                                                    |
| ] 未熟土大群             |                                                                                                    |                                                                                                    |
| おりますのなどがそのままです。     | 『包括的土壌分類<br>土壌を大きく10<br>います。<br>その下は、27群<br>381統群を設け <sup>-</sup>                                                                                                    | 頃』では、日本の<br>の大群にわけて<br>、118亜群、<br>て区分します。                                                                                                    |
|                     | Terms and a series of the series of the se | T       T         T       T         T       T <td< td=""></td<> |

![](_page_57_Figure_0.jpeg)

### 土壌分類の方法(包括的土壌分類第1次試案)

# 【日本土壌インベントリーサイト】

![](_page_58_Figure_1.jpeg)

![](_page_59_Figure_0.jpeg)

![](_page_60_Figure_0.jpeg)

# 【e- 土壌図 II サイト】

![](_page_60_Figure_2.jpeg)

![](_page_61_Figure_0.jpeg)

![](_page_62_Figure_0.jpeg)

担当窓口、連絡先

外部からの受付窓口:

農研機構 農業環境変動研究センター 研究推進部研究推進室

niaes\_manual@ml.affrc.go.jp

![](_page_64_Picture_0.jpeg)

「農研機構」は、国立研究開発法人 農業・食品産業技術総合研究機構のコミュニケーションネーム(通称)です。